# Management Software

AT-S39

# Command Line User's Guide

AT-8016F, AT-8024, AT-8024M, AT-8024GB, AND AT-8026FC FAST ETHERNET SWITCHES

VERSION 3.0

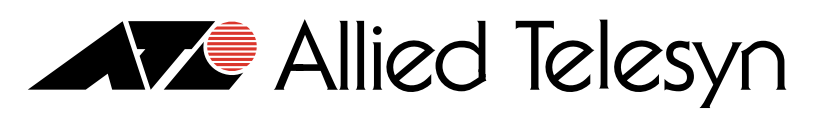

Simply connecting the (P) world

PN 613-50354-00 Rev B

Copyright © 2002 Allied Telesyn, Inc. 960 Stewart Drive Suite B, Sunnyvale, CA 94085 USA

All rights reserved. No part of this publication may be reproduced without prior written permission from Allied Telesyn, Inc.

Microsoft is a registered trademark of Microsoft Corporation, Netscape Navigator is a registered trademark of Netscape Communications Corporation. All other product names, company names, logos or other designations mentioned herein are trademarks or registered trademarks of their respective owners.

Allied Telesyn, Inc. reserves the right to make changes in specifications and other information contained in this document without prior written notice. The information provided herein is subject to change without notice. In no event shall Allied Telesyn, Inc. be liable for any incidental, special, indirect, or consequential damages whatsoever, including but not limited to lost profits, arising out of or related to this manual or the information contained herein, even if Allied Telesyn, Inc. has been advised of, known, or should have known, the possibility of such damages.

# **Table of Contents**

|                                   | _  |
|-----------------------------------|----|
| Preface                           |    |
| Document Conventions              |    |
| Where to Find Web-based Guides    | 9  |
| Contacting Allied Telesyn         | 10 |
| Sales or Corporate Information 10 |    |
| Management Software Updates       | 11 |

#### Chapter 1

| Starting a Command Line Management Session | 12 |
|--------------------------------------------|----|
| Starting a Management Session              | 13 |
| Key Features                               | 14 |
| Command Formatting                         | 15 |

#### Chapter 2

| 16 |
|----|
| 17 |
|    |
| 19 |
| 20 |
| 21 |
| 22 |
|    |

| Basic Switch Commands | 23 |
|-----------------------|----|
| SHOW DHCPBOOTP        | 24 |
| ENABLE DHCPBOOTP      | 25 |
| DISABLE DHCPBOOTP     | 26 |
| SHOW IP               | 27 |
| SET IP                | 28 |
| SHOW IP ROUTE         | 30 |
| SET IP ROUTE          | 31 |
| RESET IP              | 32 |
| PURGE IP              | 33 |
| SHOW SYSTEM           | 34 |
| SET SYSTEM            | 35 |
| RESET SYSTEM          | 36 |
| SHOW SWITCH           | 37 |
| RESTART SWITCH        | 38 |

| RESTART REBOOT | 39 |
|----------------|----|
| SHOW CONFIG    | 40 |
| PING           | 41 |

#### Chapter 4

| Enhanced Stacking Commands | 42  |
|----------------------------|-----|
| SHOW REMOTELIST            | .44 |
| ACCESS SWITCH              | 45  |
| EXIT                       | .47 |

#### Chapter 5

| SNMP Community Strings and Trap Commands<br>SHOW SNMP | 48<br>49 |
|-------------------------------------------------------|----------|
| DESTROY SNMP COMMUNITY                                | 50       |
| CREATE SNMP COMMUNITY                                 | 51       |
| SET SNMP COMMUNITY                                    | 52       |
| RESET SNMP                                            | 53       |
| ADD SNMP COMMUNITY TRAPHOST                           | 54       |
| DELETE SNMP COMMUNITY TRAPHOST                        | 55       |

#### Chapter 6

| Management Security Commands |    |
|------------------------------|----|
| SET PÄSSWORD MANAGER         |    |
| SET PASSWORD OPERATOR        |    |
| SHOW HTTP SERVER             |    |
| ENABLE HTTP SERVER           |    |
| DISABLE HTTP SERVER          | 61 |
| ENABLE SNMP                  |    |
| DISABLE SNMP                 | 63 |
| SET SWITCH CONSOLETIMER      | 64 |

#### Chapter 7

| Port Parameter Commands | 65 |
|-------------------------|----|
| SHOW SWITCH PORT        | 66 |
| SET SWITCH PORT         | 67 |
| RESET SWITCH PORT       | 71 |

#### Chapter 8

| Port Security Commands  | 72 |
|-------------------------|----|
| SET SWITCH SECURITYMODE | 73 |
| SET SWITCH THRESHOLD    | 75 |
| SHOW SWITCH THRESHOLD   | 76 |

#### Chapter 9

| Port Trunking Commands |  |
|------------------------|--|
| SHOW SWITCH TRUNK      |  |
| CREATE SWITCH TRUNK    |  |
| ADD SWITCH TRUNK       |  |
| DELETE SWITCH TRUNK    |  |
| DESTROY SWITCH TRUNK   |  |

| Port Mirroring Commands |  |
|-------------------------|--|
| CREATE SWITCH MIRROR    |  |
| ADD SWITCH MIRROR       |  |

| DELETE SWITCH MIRROR  |  |
|-----------------------|--|
| SET SWITCH MIRROR     |  |
| DESTROY SWITCH MIRROR |  |

#### Chapter 11

| STP Commands |    |
|--------------|----|
|              | 90 |
| ACTIVATE STP | 91 |
| NABLE STP    | 92 |
| DISABLE STP  | 93 |
| SET STP      | 94 |
| SET STP PORT | 96 |
| RESET STP    | 98 |

## Chapter 12

| RSTP Commands | 99  |
|---------------|-----|
| SHOW RSTP     |     |
| ACTIVATE RSTP | 101 |
| DISABLE RSTP  |     |
| ENABLE RSTP   |     |
| RESET RSTP    |     |
| SET RSTP      |     |
| SET RSTP PORT |     |

#### Chapter 13

| VLAN Commands          |  |
|------------------------|--|
| SHOW VLAN              |  |
| CREATE VLAN            |  |
| ADD VLAN               |  |
| DELETE VLAN            |  |
| DESTROY VLAN           |  |
| RESET VLAN             |  |
| SET SWITCH VLANMODE    |  |
| SET SWITCH VLANSTATUS  |  |
| SET SWITCH INFILTERING |  |
|                        |  |

#### Chapter 14

| MAC Address Table Commands | 128 |
|----------------------------|-----|
| SHOW SWITCH FDB            | 129 |
| ADD SWITCH FDB             | 131 |
| DELETE SWITCH FDB          | 132 |
| SET SWITCH AGINGTIMER      | 133 |

#### Chapter 15

| IGMP Snooping Commands | 134 |
|------------------------|-----|
| SET IP IGMP            | 135 |
| SHOW IP IGMP           | 137 |

#### Chapter 16

| Broadcast Frame Control Command | 138 |
|---------------------------------|-----|
| SET SWITCH BROADCAST            | 139 |

| TACACS+ and RADIUS Commands | . 141 |
|-----------------------------|-------|
| DISABLE AUTHENTICATION      | . 142 |
| ENABLE AUTHENTICATION       | .143  |

| RESET AUTHENTICATION |  |
|----------------------|--|
| SET AUTHENTICATION   |  |
| SHOW AUTHENTICATION  |  |
| ADD TACACSSERVER     |  |
| DELETE TACACSSERVER  |  |
| ADD RADIUSSERVER     |  |
| DELETE RADIUSSERVER  |  |

#### Chapter 18

| Statistics Commands       |  |
|---------------------------|--|
| SHOW SWITCH COUNTER       |  |
| SHOW SWITCH PORT COUNTER  |  |
| RESET SWITCH COUNTER      |  |
| RESET SWITCH PORT COUNTER |  |

#### Chapter 19

| Download and Upload Commands | 157 |
|------------------------------|-----|
| LOAD                         | 158 |
| UPLOAD                       | 162 |
| ENABLE TFTPSERVER            | 164 |
| DISABLE TFTPSERVER           | 165 |
| SHOW TFTPSERVER              | 166 |

| Command Reference                            | 167 |
|----------------------------------------------|-----|
| Basic Command Line Commands                  | 168 |
| Basic Switch Commands                        | 169 |
| Enhanced Stacking Commands                   | 171 |
| SNMP Community Strings and Trap Commands     | 172 |
| Management Security Commands                 | 173 |
| Port Parameter Commands                      | 174 |
| Port Security Commands                       | 175 |
| Port Trunking Commands                       | 175 |
| Port Mirroring Commands                      | 176 |
| Spanning Tree Protocol Commands              | 177 |
| Rapid Reconfiguration Spanning Tree Commands | 178 |
| /LAN Commands                                | 179 |
| MAC Address Table Commands                   | 181 |
| GMP Snooping Commands                        | 181 |
| Broadcast Frame Control Command              | 182 |
| FACACS+ and RADIUS Commands                  | 182 |
| Statistics Commands                          | 183 |
| Download and Upload Commands                 | 184 |

# **Preface**

This guide contains instructions on how configure an AT-8000 Series Fast Ethernet Switch using the AT-S39 command line interface.

The Fast Ethernet switches in the AT-8000 Series include:

- □ AT-8016F
- □ AT-8024
- □ AT-8024M
- □ AT-8024GB
- □ AT-8026FC

# **Document Conventions**

This document uses the following conventions:

Note

Notes provide additional information.

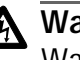

# Marning

Warnings inform you that performing or omitting a specific action may result in bodily injury.

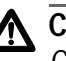

# Caution

Cautions inform you that performing or omitting a specific action may result in equipment damage or loss of data.

# Where to Find Web-based Guides

The installation and user guides for all Allied Telesyn products are available in Portable Document Format (PDF) from on our web site at <u>www.alliedtelesyn.com</u>. You can view the documents on-line or download them onto a local workstation or server.

# **Contacting Allied Telesyn**

To contact Technical Support by phone, find your country or region in the table below.

| United States, Canada, Mexico, Central                                                                                     | Germany, Switzerland, Austria, Eastern |
|----------------------------------------------------------------------------------------------------|----------------------------------------|
| America, South America                                                                                                    | Europe                                 |
| Tel: 1 800 428 4835 (option 4)                                                                                             | Tel: (+49) 30-435-900-126              |
| United Kingdom, Denmark, Norway,                                                                                           | France, Belgium, Luxembourg, The       |
| Sweden, Finland                                                                                                    | Netherlands, Middle East, Africa       |
| (+44) 1-235-442560                                                                                                    | (+33) 1-60-92-15-25                    |
| Singapore, Taiwan, Thailand, Malaysia,<br>Indonesia, Korea, Philippines, China, India,<br>Hong Kong<br>Tel: (+65) 3815-612 | Australia<br>Tel:1 (800) 000-880       |
| Italy, Spain, Portugal, Greece, Turkey, Israel                                                                             | Japan                                  |
| Tel: (+39) 02-41-30-41                                                                                                    | Tel: (+81) 3-3443-5640                 |

You can also contact Technical Support on-line at **http://kb.alliedtelesyn.com**.

| Sales or    | Allied Telesyn, Inc.       |
|-------------|----------------------------|
| Corporate   | 19800 North Creek Parkway, |
| Information | Suite 200                  |
|             | Bothell, WA 98011          |
|             | Tel:1 (425) 487-8880       |
|             | Fax:1 (425) 489-9191       |

# **Management Software Updates**

New releases of management software for our managed products can be downloaded from our web site at <u>www.alliedtelesyn.com</u> or our FTP server at <u>ftp.alliedtelesyn.com</u>. To use the FTP server, enter 'anonymous' for the user name when you log in and your e-mail address for the password.

# Chapter 1 Starting a Command Line Management Session

This chapter contains the following sections:

- □ Starting a Management Session on page 13
- □ Key Features on page 14
- **Command Formatting** on page 15

## **Starting a Management Session**

In order to manage an AT-8000 Series switch using the command line commands, you must first start a local, Telnet, or web management session. All of the instructions for starting a management session are described in the **AT-S39 User's Guide**. Refer there for directions.

Once you have started a local or Telnet management session, you will see the AT-S39 Main Menu. This menu will have the following option as one of its selections:

#### C - Command Line Interface

Typing **C** displays the command line prompt, "\$". You are now ready to begin to manage the switch using the command line commands.

Starting a web browser management session displays the AT-S39 Home Page. In the left-hand menu will be the button CLI. Clicking the button opens a new window with the command line prompt.

# **Key Features**

The following features are supported in the command line interface:

- Command history using the up and down arrow keys.
- Context-specific help Press the question mark key at any time to see a list of legal next parameters.
- □ Keyword completion Type a partial keyword and press the Tab key. The rest of the keyword will be entered automatically.
- Keyword abbreviations Any keyword can be recognized just by typing an unambiguous prefix (e.g., "sh" for "show"). These prefixes are indicated by capital letters in the screen text representation of the commands.

# **Command Formatting**

The following formatting conventions are used in this manual:

- □ screen text font This font is used to illustrate the format of a command and command examples.
- □ *screen text font* Italicized screen text indicates a variable that you must enter.
- □ [] Brackets indicate optional parameters.
- □ | This symbol is used between different parameter options from which you must choose.

# Chapter 2 Basic Command Line Commands

- □ SAVE CONFIGURATION on page 17
- SET PROMPT on page 18
- □ CLEAR SCREEN on page 19
- □ MENU on page 20
- SET SWITCH CONSOLEMODE on page 21
- LOGOFF and QUIT on page 22

#### Note

Remember to save your changes with the SAVE CONFIGURATION command.

# SAVE CONFIGURATION

#### Syntax

save configuration

#### **Parameters**

None.

#### Description

This command saves your changes to the switch's flash memory for permanent storage.

Whenever you make a change one of the operating parameters of the switch, such as enter an IP address or create a new VLAN, the change is stored in temporary memory. It will be lost the next time you reset the switch or power cycle the unit.

To save your changes, you must use this command. The change is saved to flash memory and is retained even when the switch is reset or powered off.

#### Example

The following command saves your configuration:

save configuration

# **SET PROMPT**

#### Syntax

set prompt=prompt

#### Parameter

```
Prompt Specifies the command line prompt. The prompt can
be from one to seven alphanumeric characters. Spaces
and special characters are allowed. The default
command prompt is a dollar sign ($).
```

#### Description

This command changes the command prompt. Assigning each switch a different command prompt can make it easier for you to determine which switch you are managing when you are managing multiple switches in an enhanced stack.

#### Example

The following command changes the command prompt to "Switch7".

set prompt=Switch7

# **CLEAR SCREEN**

#### Syntax

clear screen

#### **Parameters**

None.

## Description

This command clears the screen.

## Example

The following command clears the screen:

clear screen

# MENU

#### **Syntax**

menu

#### **Parameters**

None.

#### Description

Entering this command at the command prompt displays the AT-S39 Main Menu. For instructions on how to use the management menus, refer to the **AT-S39 User's Guide**.

#### Example

The following command displays the AT-S39 Main Menu:

menu

#### **Syntax**

set switch consolemode=cli|menu

#### Parameter

| consolemode | Specifies<br>start in. C | the mode you want management sessions to options are:     |
|-------------|--------------------------|-----------------------------------------------------------|
|             | cli                      | A management session starts with the command line prompt. |
|             | menu                     | A management session starts with the AT-S39 Main Menu.    |

#### Description

You use this command to specify whether you want your management sessions to display the command line interface or the AT-S39 Main Menu when a session is started. The default is the menu system.

#### Example

The following command configures the management software to always display the command line prompt when you start a management session:

set switch consolemode=cli

# **LOGOFF** and **QUIT**

#### Syntax

logoff

quit

#### **Parameters**

None.

#### Description

Both commands perform the same function. They end a management session. If you are managing a slave switch, the commands return you to the master switch on which you started the management session.

#### Example

The following command ends a management session:

logoff

# Chapter 3 Basic Switch Commands

- □ SHOW DHCPBOOTP on page 24
- ENABLE DHCPBOOTP on page 25
- DISABLE DHCPBOOTP on page 26
- □ SHOW IP on page 27
- □ SET IP on page 28
- SHOW IP ROUTE on page 30
- SET IP ROUTE on page 31
- **RESET IP** on page 32
- D PURGE IP on page 33
- □ SHOW SYSTEM on page 34
- □ SET SYSTEM on page 35
- **RESET SYSTEM** on page 36
- SHOW SWITCH on page 37
- **RESTART SWITCH** on page 38
- RESTART REBOOT on page 39
- □ SHOW CONFIG on page 40
- □ PING on page 41

#### Note

Remember to save your changes with the SAVE CONFIGURATION command.

# **SHOW DHCPBOOTP**

#### Syntax

show dhcpbootp

#### **Parameters**

None.

#### Description

This command displays the status of DHCP and BOOTP on the switch. The status will be either "enabled" or "disabled."

#### Example

The following command displays the status of DHCP and BOOTP:

show dhcpbootp

## **ENABLE DHCPBOOTP**

#### Syntax

enable dhcpbootp

#### **Parameters**

None.

#### Description

This command activates DHCP and BOOTP on the switch. When activated, these protocols instruct the switch to obtain its IP configuration from a DHCP or BOOTP server on your network, whenever the unit is power cycled or reset. The protocols make continuous requests for the IP configuration until a DHCP or BOOTP server responds.

If you have assigned the switch an IP address manually, the address is discarded when DHCP and BOOTP are activated.

The default setting for DHCP and BOOTP is disabled.

#### Note

You cannot manually assign an IP address or subnet mask to a switch once DHCP and BOOTP have been activated. To disable DHCP and BOOTP, refer to the DISABLE DHCPBOOTP command.

#### Example

The following command activates DHCP and BOOTP:

enable dhcpbootp

# **DISABLE DHCPBOOTP**

#### Syntax

disable dhcpbootp

#### **Parameters**

None.

#### Description

This command deactivates DHCP and BOOTP on the switch.

#### Example

The following command deactivates DHCP and BOOTP:

disable dhcpbootp

#### Syntax

show ip interface=1

#### **Parameters**

interface

Specifies the interface number. This value is always "1".

#### Description

This command displays the current values for the following switch parameters:

- □ IP address
- Subnet mask
- Default gateway

#### Note

To set these parameters, refer to the SET IP and the SET IP ROUTE commands.

#### Example

The following command displays the values of several switch parameters:

show ip interface=1

# **SET IP**

#### Syntax

```
set ip interface=1 ipaddress=IPaddress|DHCP
netmask=subnetmask
```

#### **Parameters**

| interface | Specifies the interface number. This value is always "1".                                                                                                    |
|-----------|----------------------------------------------------------------------------------------------------|
| ipaddress | Specifies an IP address for the switch or activates DHCP and BOOTP. For background information on when to assign a switch an IP address, refer to the <b>AT-S39 User's Guide</b> . |
| netmask   | Specifies the subnet mask for the switch. You must specify a subnet mask if you manually assigned the switch an IP address.                                                        |

#### Description

This command configures the following switch parameters:

- □ IP address
- Subnet mask

This command can also be used to activate DHCP and BOOTP on the switch. Activating DHCP and BOOTP with this command is equivalent to using the ENABLE DHCPBOOTP command. (You cannot deactivate DHCP and BOOTP with the SET IP command. That is accomplished with the DISABLE DHCPBOOTP command.)

#### Note

You cannot assign an IP address to the switch if DHCP and BOOTP are activated. They must first be deactivated before an address can be assigned.

To return the IP address and subnet mask to the default values, refer to the PURGE IP command.

#### **Examples**

The following command sets a switch's IP address to 140.35.22.22 and the subnet mask to 255.255.255.0:

```
set ip interface=1 ipaddress=140.35.22.22
netmask=255.255.255.0
```

The following command sets just the subnet mask:

```
set ip interface=1 netmask=255.255.255.210
```

The following command activates DHCP and BOOTP:

set ip interface=1 ipaddress=dhcp

To deactivate DHCP and BOOTP, use the DISABLE DHCPBOOTP command.

# SHOW IP ROUTE

#### Syntax

show ip route

#### **Parameters**

None.

#### Description

This command displays the switch's default gateway address.

#### Example

The following command displays the default gateway address:

show ip route

# **SET IP ROUTE**

#### **Syntax**

set ip route ipaddress=ipaddress

#### **Parameter**

ipaddress

Specifies the IP address of the default gateway for the switch.

#### Description

This command specifies the IP address of the default gateway for the switch. This is required if a remote management station is separated from the switch by a router. The default value is 0.0.0.0.

#### Example

The following command sets the default gateway to 140.35.22.12:

set ip route ipaddress=140.35.22.12

## **RESET IP**

#### Syntax

```
reset ip interface=1
```

#### Parameter

```
interface
```

Specifies the interface number. This value is always "1".

#### Description

This command returns a switch's IP address, subnet mask, and gateway address to the default values.

To return just one of these parameters to its default value, refer to the PURGE IP command.

#### Example

The following command returns the IP address, subnet mask, and gateway address to their default values:

```
reset ip interface=1
```

#### Syntax

purge ip [ipaddress] [netmask] [route]

#### **Parameters**

| ipaddress | Returns the switch's IP address to the default setting 0.0.0.0. |
|-----------|-----------------------------------------------------------------|
| netmask   | Returns the subnet mask to the default setting 255.255.0.0.     |
| route     | Returns the gateway address to the default setting 0.0.0.0.     |

#### Description

This command returns the switch's IP address, subnet mask, and default gateway address to the default settings. This command is similar in function to the RESET IP command. Where they differ is that with this command you can specify which parameter to reset, while you cannot with the RESET IP command.

#### Example

The following command returns the IP address and subnet mask to the default values:

```
purge ip ipaddress netmask
```

# **SHOW SYSTEM**

#### Syntax

show system

#### **Parameters**

None.

#### Description

This command displays the following information:

- □ Application software version and build date
- Bootloader version and build date
- Serial number
- Model name
- Switch's name
- Name of the network administrator responsible for managing the unit
- □ Location of the unit.

#### Note

For instructions on how to set this information, see the SET SYSTEM command. For instructions on how to remove the information, see the RESET SYSTEM command.

#### Example

The following command displays information about the switch:

show system

## **SET SYSTEM**

#### **Syntax**

```
set system [name="name"] [contact="contact"]
[location="location"]
```

#### **Parameters**

The parameters are defined below:

- name Specifies the name of the switch. The name can be from 1 to 15 alphanumeric characters in length and must be enclosed in quotes (" ").
- contact Specifies the name of the network administrator responsible for managing the switch. The contact can be from 1 to 15 alphanumeric characters in length and must be enclosed in quotes (" ").
- location Specifies the location of the switch. The location can be from 1 to 15 alphanumeric characters in length and must be enclosed in quotes ("").

#### Description

This command sets a switch's name, the name of the network administrator responsible for managing the unit, and the location of the unit.

#### Example

The following command sets a switch's information:

set system name="Sales" contact="Jane Smith"
location "Bldg 3, rm 212"

The following command sets just the system's name:

set system name="PR Office"

# **RESET SYSTEM**

#### Syntax

reset system [name] [contact] [location]

#### **Parameters**

| name     | Deletes the name of the switch.                                                  |
|----------|----------------------------------------------------------------------------------|
| contact  | Deletes the name of the network administrator responsible for managing the unit. |
| location | Deletes the location of the switch.                                              |

#### Description

This command deletes the information listed above in Parameters.

#### Note

For instructions on how to set the name, contact and location of a switch, refer to the SET SYSTEM command.

#### **Examples**

The following command deletes all three items:

reset system name contact location

The following command deletes just the location:

reset system location
## **SHOW SWITCH**

## Syntax

show switch

## **Parameters**

None.

## Description

This command displays the following switch parameters:

- □ MAC aging time
- Console timer
- □ Broadcast timers
- □ VLAN mode
- □ Stack mode
- Enhanced stacking status
- □ Port mirror

## Example

The following command displays switch parameters:

show switch

## **RESTART SWITCH**

## **Syntax**

restart switch

## **Parameter**

None.

## **Description**

This command resets the switch. The system reset will take only a few seconds. The unit will not forward traffic during the few seconds required to reload the operating software and run its internal diagnostics.

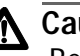

Caution

Be sure to use the SAVE CONFIGURATION command to save your changes before resetting the switch. Any changes not saved will be discarded.

## Example

The following command resets the switch:

restart switch

## **RESTART REBOOT**

## **Syntax**

restart reboot

## **Parameters**

None.

## Description

This command returns the switch's operating parameters to the default settings.

## Example

The following command returns the switch's operating parameters to the default settings:

restart reboot

## **SHOW CONFIG**

## Syntax

show config

## **Parameters**

None.

## Description

This command displays overall information on the switch and the ports.

## Example

The following command displays information about the switch and the ports:

show config

## **Syntax**

ping *ipaddress* 

#### **Parameter**

ipaddress

Specifies the IP address of an end node you want the switch to ping.

## Description

This command instructs the switch to ping an end node. You can use this command to determine whether a valid link exists between the switch and another device.

## Example

The following command pings an end node with the IP address 149.245.22.22

ping 149.245.22.22

## Chapter 4 Enhanced Stacking Commands

- SET SWITCH STACKMODE on page 43
- □ SHOW REMOTELIST on page 44
- □ ACCESS SWITCH on page 45
- **EXIT** on page 47

## Note

Remember to save your changes with the SAVE CONFIGURATION command.

## Note

Refer to the **AT-S39 User's Guide** for background information on enhanced stacking.

## SET SWITCH STACKMODE

## **Syntax**

```
set switch stackmode=master|slave|unavailable
```

## Parameter

| stackmode | Specifies the enhanced stacking mode of the switch.<br>Possible settings are: |                                                                                                    |
|-----------|-------------------------------------------------------------------------------|----------------------------------------------------------------------------------------------------|
|           | master                                                                        | Specifies the switch's stacking<br>mode as master. A master switch<br>must be assigned an IP address and<br>subnet mask.                                                                                                    |
|           | slave                                                                         | Specifies the switch's stacking<br>mode as slave. A slave does not<br>need an IP address. This is the<br>default setting for a switch.                                                                                                    |
|           | unavailable                                                                   | Specifies the switch's stacking<br>mode as unavailable. A switch with<br>this status cannot be managed from<br>an enhanced stack. It can be<br>managed locally through its RS232<br>Terminal Port or remotely if it is<br>assigned an IP address and subnet<br>mask. |

## Description

This command sets a switch's enhanced stacking status.

## Example

The following command sets the switch's stacking status to master:

```
set switch stackmode=master
```

## Note

To determine the master or slave status of your switch, use the SHOW SWITCH command.

## SHOW REMOTELIST

## Syntax

```
show remotelist [sorted by=macaddress|name]
```

#### **Parameters**

sorted by Sorts the list either by MAC address or by name. The default is by MAC address.

## **Description**

This command displays a lists of the switches in an enhanced stack. This command can only be performed from a management session on a master switch. The list does not include the master switch on which you started the management session.

#### Note

You must perform the SHOW REMOTELIST command from a management session of a master switch. This command will not work from a management session of a slave switch.

## Note

To determine the master or slave status of your switch, use the SHOW SWITCH command.

## Example

The following command displays the switches in an enhanced stack, sorted by MAC address, the default sorting method:

show remotelist

The following command displays the switches sorted by name:

```
show remotelist sort by=name
```

## **ACCESS SWITCH**

## Syntax

access switch number=number | macaddress=macaddress

#### **Parameters**

| number     | Specifies the number of the switch in an enhanced stack that you want to manage. You can view this number using the SHOW REMOTELIST command.                                                      |
|------------|----------------------------------------------------------------------------------------------------|
| macaddress | Specifies the MAC address of the switch you want to<br>manage. This can also be displayed using the SHOW<br>REMOTELIST command. The address can be entered<br>in either of the following formats: |
|            | XXXXXXXXXXX OF XX:XX:XX:XX:XX                                                                                                    |

## Description

You use this command to start a management session on another switch in an enhanced stack. You can specify the switch to be managed by switch number or by MAC address, both displayed by the SHOW REMOTELIST command.

#### Note

You must perform the ACCESS SWITCH command from a management session of a master switch. This command will not work from a management session of a slave switch.

#### Note

You must perform the SHOW REMOTELIST command before you can access a switch with the ACCESS SWITCH command.

#### Note

To determine the master or slave status of your switch, use the SHOW SWITCH command.

## **Examples**

The following command starts a management session on switch number 12:

```
access switch number=12
```

The following command starts a management session on switch with the MAC address 00:30:84:52:02:11

access switch macaddress=003084520211

#### Syntax

exit

#### **Parameters**

None.

#### **Description**

Ends a management session. The menu or screen that is displayed as a result of this command depends on whether your switch is a master or slave as well as the configuration of the console mode on your switch. If you have configured your switch with the command line as the console mode, entering the EXIT command ends the management session. For a master switch, this command actually disconnects the session. However, for a slave switch, the EXIT command ends the slave session and displays the Stacking Services Menu on the master switch.

If you have left the console mode configured as menu, when you enter the EXIT command the AT-S39 Main Menu is displayed. For a master switch, the AT-S39 Main Menu of the master switch is displayed. For a slave switch, the AT-S39 Main Menu of the slave switch is displayed.

#### Note

To determine the master or slave status of your switch, use the SHOW SWITCH command.

#### Example

The following command end a management session:

exit

# Chapter 5 SNMP Community Strings and Trap Commands

- □ SHOW SNMP on page 49
- DESTROY SNMP COMMUNITY on page 50
- CREATE SNMP COMMUNITY on page 51
- **SET SNMP COMMUNITY** on page 52
- **RESET SNMP** on page 53
- □ ADD SNMP COMMUNITY TRAPHOST on page 54
- DELETE SNMP COMMUNITY TRAPHOST on page 55

## Note

Remember to save your changes with the SAVE CONFIGURATION command.

## **Syntax**

show snmp

#### **Parameters**

None.

## Description

This command displays the community strings for SNMP Read and Write access on the switch. The default community string for Read access is Public and the default string for Write access is Private.

This command also displays the IP addresses of management workstations that are to receive traps from the switch. To add IP address of management stations, refer to the ADD SNMP COMMUNITY TRAPHOST command in this chapter.

## Example

The following command displays the community strings for SNMP.

show snmp

## **DESTROY SNMP COMMUNITY**

## Syntax

destroy snmp community=community

## Parameter

community Specifies the community string you want to delete from the switch.

## Description

This command deletes the Read or Write community string from the switch. You must delete a community string prior to assigning a new string. For example, to change the Read community string from its default "public" to something else, you would first need to delete the "public" community string using this command, and then create the new string using the CREATE SNMP command.

## Example

The following command deletes the community string "public":

destroy snmp community=public

## **Syntax**

create snmp community=community access=read | write

#### **Parameter**

| community | Specifies the new community string.                                               |
|-----------|-----------------------------------------------------------------------------------|
| access    | Specifies which community string you are changing.<br>Options are Read and Write. |

## Description

This command creates a new Read or Write community string on the switch. You cannot assign a new Read or Write community string until after you have deleted the current community string using the DESTROY SNMP command.

Once you have created the new community string, you must use the SET SNMP COMMUNITY command to activate your change.

## Example

The following command changes the Read community sting to "serv12":

create snmp community=serv12 access=read

## **SET SNMP COMMUNITY**

## **Syntax**

set snmp community=community access=read|write

## Parameter

| community | Specifies the new community string you created with the CREATE SNMP COMMUNITY command. |
|-----------|----------------------------------------------------------------------------------------|
| access    | Specifies which community string you changed.<br>Options are Read and Write.           |

## Description

This command activates a new Read or Write community string on the switch. You perform this command after creating the new string using the CREATE SNMP COMMUNITY command.

## Example

The following command activates the new Read community sting "serv12":

set snmp community=serv12 access=read

## **Syntax**

reset snmp

#### **Parameters**

None.

## Description

This command performs the following functions:

- Returns the SNMP community strings to the default values, which are "public" for Read access and "private" for Write access.
- Disables SNMP access so that the switch cannot be managed using an SNMP application.
- Deletes IP addresses of management workstations to receive traps from the switch.

## Example

The following command resets SNMP:

reset snmp

## ADD SNMP COMMUNITY TRAPHOST

## Syntax

add snmp community=community traphost=ipaddress

## **Parameters**

| community | Specifies the switch's SNMP Read or Write community string.                                                      |
|-----------|----------------------------------------------------------------------------------------------------|
| traphost  | Specifies the IP address of a management<br>workstation you want to receive management traps<br>from the switch. |

## Description

You can use this command to specify the IP addresses of up to four management workstations you want to receive management traps from the switch.

In using this command, you must specify the switch's Read or Write community string. You can specify either string. It does not matter which you use. (To view the community strings or to see if any management workstation IP addresses have already been entered, use the SHOW SNMP command.)

## Example

The following command adds the IP address 149.212.11.22 of a management workstation to receive traps from the switch. It uses the default SNMP Read access community string "public".

add snmp community=public traphost=149.212.11.22

As mentioned previously, you can use either community string to add IP addresses of management workstations. The above command could just as well have been performed using the SNMP Write community string. The result would have been the same.

## **DELETE SNMP COMMUNITY TRAPHOST**

## Syntax

```
delete snmp community=community
traphost=ipaddress
```

#### **Parameters**

| community | Specifies the switch's SNMP Read or Write community string.                             |
|-----------|-----------------------------------------------------------------------------------------|
| traphost  | Specifies the IP address of a management workstation you want to delete from the switch |

#### **Description**

You can use this command to delete the IP address of a management workstation that you no longer want to receive trap from the switch.

In using this command, you must specify the switch's Read or Write community string. You can specify either string. It does not matter which you use. (To view the community strings or to see the management workstation IP addresses that have already been entered, use the SHOW SNMP command.)

## Example

The following command deletes the IP address 149.212.11.22 of a management workstation that is to no longer receive traps from the switch. It uses the default SNMP Read access community string "public".

```
add snmp community=public traphost=149.212.11.22
```

As mentioned previously, you can use either community string to delete IP addresses of management workstations. The above command could just as well have been performed using the SNMP Write community string. The result would have been the same.

## Chapter 6 Management Security Commands

- □ SET PASSWORD MANAGER on page 57
- □ SET PASSWORD OPERATOR on page 58
- □ SHOW HTTP SERVER on page 59
- **ENABLE HTTP SERVER** on page 60
- DISABLE HTTP SERVER on page 61
- ENABLE SNMP on page 62
- DISABLE SNMP on page 63
- □ SET SWITCH CONSOLETIMER on page 64

## Note

Remember to use the SAVE CONFIGURATION command to save your changes.

## **Syntax**

set password manager

## **Parameters**

None.

## Description

This command sets the manager's password. The default password is "admin". The password can be from 10 to 20 alphanumeric characters. The password can contain spaces and special characters, such as asterisks or exclamation points, but it is not recommended since some web browsers reject special characters in passwords. The password is case sensitive.

## Example

The following command changes the manager's password:

set password manager

Follow the prompts to enter the new password.

## SET PASSWORD OPERATOR

## Syntax

set password operator

## **Parameters**

None.

## Description

This command sets the operator's password. The default password is "friend". The password can be from 10 to 20 alphanumeric characters. The password can contain spaces or special characters, such as asterisks or exclamation points, but it is not recommended since some web browsers reject special characters in passwords. The password is case sensitive.

## Example

The following command changes the operator's password:

set password operator

Follow the prompts to enter the new password.

## **SHOW HTTP SERVER**

## **Syntax**

show http server

## **Parameters**

None.

## Description

This command displays the status of the HTTP server on the switch. If the status is ENABLED, the device can be managed from a web browser. If the status is DISABLED, the device cannot be managed from a web browser.

## Example

The following command displays the status of the HTTP server:

show http server

## **ENABLE HTTP SERVER**

## **Syntax**

enable http server

## **Parameters**

None.

## Description

This command activates the HTTP server on the switch so that the device can be managed from a web browser.

## Example

The following command activates the HTTP server:

enable http server

## **DISABLE HTTP SERVER**

## **Syntax**

disable http server

## **Parameters**

None.

## Description

This command disables the HTTP server on the switch so that the device cannot be managed from a web browser.

## Example

The following command disables the HTTP server:

disable http server

## **ENABLE SNMP**

## Syntax

enable snmp

## **Parameters**

None.

## Description

This command enables SNMP on the switch so that the device can be managed from a SNMP application program.

## Example

The following command enables SNMP:

enable snmp

## **DISABLE SNMP**

## **Syntax**

disable snmp

## **Parameters**

None.

## Description

This command disables SNMP on the switch so that the device cannot be managed from a SNMP application program.

## Example

The following command disables SNMP:

disable snmp

## SET SWITCH CONSOLETIMER

## **Syntax**

set switch consoletimer=value

#### **Parameter**

| consoletimer | Specifies the console timer in minutes. The range is |  |
|--------------|------------------------------------------------------|--|
|              | to 60 minutes. The default is 10 minutes.            |  |

## Description

This command sets the console timer. The management software automatically ends a management session if it does not detect any activity from the local or remote management station after the specified period of time set by the console timer. This security feature can prevent unauthorized individuals from using your management station should you step away from your system while configuring a switch.

## Example

The following command sets the console timer to 25 minutes:

set switch consoletimer=25

# Chapter 7 Port Parameter Commands

- SHOW SWITCH PORT on page 66
- SET SWITCH PORT on page 67
- **RESET SWITCH PORT** on page 71

## Note

Remember to save your changes with the SAVE CONFIGURATION command.

## **SHOW SWITCH PORT**

## Syntax

show switch port=port

## **Parameters**

port

Specifies the port whose parameter settings you want to view. You can specify more than one port at a time. You can specify the ports individually (e.g., 2,3,5), as a range (e.g., 7-9), or both (e.g., 2,5,7-9). To view all ports, do not specify a port.

## Description

This command displays a port's operating parameters, such as speed and duplex mode.

## Examples

The following command displays the operating settings for Port 4:

show switch port=4

The following command displays the operating settings for all ports:

show switch port

## **SET SWITCH PORT**

## Syntax

```
set switch port=port|all
[status=forwarding|disabled]
[flowcontrol=none|transmit|recieve|both]
[bclimit=broadcastlimit]
[mdimode=mdi|mdix|auto]
[mirror=yes|no|all|none] [renegotiation=auto]
[softreset=yes|no]
[speed=autonegotiate|10mhalf|10mfull|10mhauto|
10mfauto|100mhalf|100mfull|100mhauto|100mfauto|
1000mfull|100mfauto] [PVID=pvid]
[priority=priority] [overridepriority=yes|no]
```

## **Parameters**

| port        | Specifies the port you want to configure. You can<br>specify more than one port at a time. You can<br>specify the ports individually (e.g., 2,3,5), as a range<br>(e.g., 7-9), or both (e.g., 2,5,7-9). To specify all ports<br>on the switch, use ALL. |                                                                                                    |
|-------------|----------------------------------------------------------------------------------------------------|----------------------------------------------------------------------------------------------------|
| status      | Specifies the operating status of the port. Possible settings are:                                                                                                    |                                                                                                    |
|             | forwarding                                                                                                    | The port will accept and transmit<br>Ethernet frames. This is the default<br>setting for all ports on the switch.                                             |
|             | disabled                                                                                                    | The port will not accept or transmit frames.                                                                                                    |
| flowcontrol | Specifies the flow control on the port. Possible values for this parameter are:                                                                                                    |                                                                                                    |
|             | none                                                                                                    | No flow control.                                                                                                    |
|             | transmit                                                                                                    | Flow control when transmitting frames.                                                                                                    |
|             | receive                                                                                                    | Flow control when receiving frames.                                                                                                    |
|             | both                                                                                                    | Flow control when both transmitting and receiving frames.                                                                                                    |
| bclimit     | Specifies the the port will the broadcast disables frame                                                                                                    | maximum number of broadcast frames<br>ransmit during the interval specified by<br>t timer. The default is "0", which<br>e control on the port. For background |

|               | information or<br><b>AT-S39 User's</b><br>interval, refer t<br>command.                                                                                                    | n broadcast frame control, refer to the<br><b>Guide</b> . To set the broadcast timer<br>to the SET SWITCH BROADCAST                             |
|---------------|----------------------------------------------------------------------------------------------------|----------------------------------------------------------------------------------------------------|
| mdimode       | This parameter sets the wiring configuration of port. Possible values are:                                                                                                    |                                                                                                    |
|               | mdi Se                                                                                                    | ets the port's configuration to MDI.                                                                                                    |
|               | mdix Se                                                                                                    | ets the port's configuration to MDI-X.                                                                                                    |
|               | auto Se<br>ei<br>ei<br>th                                                                                                    | ets the port's wiring configuration to<br>ither MDI or MDI-X, depending on the<br>nd node connected to the port. This is<br>ne default setting. |
| mirror        | Adds or removes the port as a source port from an existing port mirror. Options are:                                                                                                    |                                                                                                    |
|               | yes or all                                                                                                    | Adds the port as a source port to a port mirror.                                                                                                |
|               | no or none                                                                                                    | Removes the port as a source port from a port mirror.                                                                                           |
| renogotiation | Prompts the port to renegotiate speed and duplex<br>mode with the end node. This parameter is effective<br>only when the port is configured for Auto-<br>Negotiation and is useful if you believe the port<br>needs to renegotiate speed and duplex mode with<br>the end node |                                                                                                    |
| softreset     | Resets the port.                                                                                                    |                                                                                                    |
| speed         | Sets the speed and duplex mode of the port. Settin<br>for this parameter are:                                                                                                    |                                                                                                    |
|               | autonegotiate                                                                                                    | e The port Auto-Negotiates both speed and duplex mode. This is the default setting.                                                             |
|               | 10mhalf                                                                                                    | 10 Mbps and half-duplex mode.                                                                                                    |
|               | 10mfull                                                                                                    | 10 Mbps and full-duplex mode.                                                                                                    |
|               | 10mhauto                                                                                                    | 10 Mbps and half-duplex mode with autonegotiation.                                                                                              |
|               | 10mfauto                                                                                                    | 10 Mbps and full-duplex mode with autonegotiation.                                                                                              |
|               | 100mhalf                                                                                                    | 100 Mbps and half-duplex mode.                                                                                                    |
|               | 100mfull                                                                                                    | 100 Mbps and full-duplex mode.                                                                                                    |
|               | 100mhauto                                                                                                    | 100 Mbps and half-duplex mode with autonegotiation.                                                                                             |

| 100mfauto  | 100 Mbps and full-duplex mode with autonegotiation.  |
|------------|------------------------------------------------------|
| 1000mfull  | 1000 Mbps and full-duplex mode.                      |
| 1000mfauto | 1000 Mbps and full-duplex mode with autonegotiation. |

## Note

The selections 10mfauto, 100mhauto, 100mfauto, and 1000mfauto will Auto-Negotiate to a lower speed and/or to half duplex mode if required by the end node.

| pvid             | Sets the PVID. This number is automatically assigned<br>by the management software when the port is made<br>an untagged member of a VLAN. This number<br>matches the VID of the VLAN in which the port is an<br>untagged member. The default value is "1", meaning<br>that the port is an untagged member of the<br>Default_VLAN, which has a VID of "1". For<br>background information, refer to the descriptions of<br>port-based and tagged VLANs in the <b>AT-S39 User's</b><br><b>Guide</b> . |
|------------------|----------------------------------------------------------------------------------------------------|
| priority         | Specifies the port's priority. Entering a value of 0 to 3 directs all tagged frames received on the port to the low priority queue. Entering a value of 4 to 7 directs all tagged frames to the high priority queue. For background information, refer to the description of Class of Service in the <b>AT-S39 User's Guide</b> .                                                                                                    |
| overridepriority | Selecting Yes for this parameter causes the port to<br>ignore the tagged header in tagged frames.<br>Specifying No causes the port to determine a frame's<br>priority from its tagged header. The default is No.                                                                                                    |

## Description

This command sets a port's operating parameters.

#### Note

You can set only one operating parameter at a time with this command.

## **Examples**

The following command configures Port 11 to operate at 10 Mbps, half duplex:

set switch port=11 speed=10mhalf

The following command sets the wiring configuration for Ports 12 to 16 to MDI-X:

set switch port=12-16 mdimode=mdix

The following command resets Ports 2:

set switch port=2 softreset=yes

The following command disables Ports 12 to 16:

set switch port=12-16 status=disabled

## **RESET SWITCH PORT**

## **Syntax**

reset switch port=port

#### **Parameter**

port

Specifies the port to be reset. You can specify more than one port at a time. You can specify the ports individually (e.g., 2,3,5), as a range (e.g., 7-9), or both (e.g., 2,5,7-9).

## Description

This command resets a port. None of the operating parameters of a port are changed by this command. The reset takes less that a second to complete. You might reset a port if you believe the port has failed to Auto-Negotiate correctly with its end node.

## Example

The following command resets Port 5:

reset switch port=5

# Chapter 8 Port Security Commands

- □ SET SWITCH SECURITYMODE on page 73
- □ SET SWITCH THRESHOLD on page 75
- □ SHOW SWITCH THRESHOLD on page 76

## Note

Remember to save your changes with the SAVE CONFIGURATION command.

## Note

Refer to the **AT-S39 User's Guide** for background information on port security.
# SET SWITCH SECURITYMODE

# **Syntax**

set switch
securitymode=automatic|limited|secure|locked

# Parameter

| securitymode | Specifies th | Specifies the switch's security mode. Options are:                                                                                                    |  |
|--------------|--------------|----------------------------------------------------------------------------------------------------|--|
|              | automatic    | Disables port security on the switch. A<br>switch operating in Automatic mode<br>does not restrict the number of MAC<br>addresses learned by the ports. The<br>switch continues to learn addresses so<br>long as there is available space in the<br>MAC address table. This is the default<br>setting.                                        |  |
|              | limited      | Sets the switch to the Limited security<br>mode. This mode allows you to specify<br>a maximum number of MAC addresses<br>each port can learn. To specify a port<br>limit, use the SET SWITCH THRESHOLD<br>command.                                                                                                    |  |
|              | secure       | Sets the switch to the Secure security<br>mode. In this mode the switch forwards<br>frames based only on static MAC<br>addresses. After activating this security<br>mode, you must enter the static MAC<br>addresses of the nodes with frames the<br>switch is to forward. To add static MAC<br>addresses, use the ADD SWITCH FDB<br>command. |  |
|              | locked       | Sets the switch to the Local All Ports<br>security mode. This mode causes the<br>switch to stop learning new dynamic<br>MAC addresses. The switch forwards<br>frames based only on static MAC<br>addresses and on those dynamic<br>addresses it has already learned.                                                                          |  |

# Description

This command sets a switch's port security mode. Only one mode can be active on a switch at a time.

```
Note
```

To view the current security mode settings, use the SHOW CONFIGURATION command.

# Example

The following command sets the switch's port security mode to limited:

```
set switch securitymode=limited
```

# SET SWITCH THRESHOLD

#### **Syntax**

set switch threshold=threshold port=port|all

#### **Parameters**

| threshold | Specifies the maximum number of dynamic MAC<br>addresses a port on the switch can learn. The range is<br>1 to 150 addresses. The default is 100.                                                                                                    |
|-----------|----------------------------------------------------------------------------------------------------|
| port      | Specifies the port whose threshold you want to change. You can specify more than one port at a time. You can specify the ports individually (e.g., 2,3,5), as a range (e.g., 7-9), or both (e.g., 2,5,7-9). To assign the same threshold to all ports on the switch, use ALL. |

# Description

This command is used when the switch is operating in the Limited security mode. The Limited security mode allows you to set a maximum number of dynamic MAC addresses each port on a switch can learn. Once a port has learned its maximum number of MAC addresses, it discards frames with new source MAC addresses.

You can assign the same threshold limit to all ports or different limits to different ports.

#### Example

The following command sets a threshold limit of 75 dynamic MAC addresses on Ports 5 through 7:

```
set switch threshold=75 port=5-7
```

# SHOW SWITCH THRESHOLD

### **Syntax**

show switch threshold

#### **Parameters**

None.

# Description

This command displays the threshold limit for all the ports. The threshold limit applies when the switch is operating in the Limited Security Mode and specifies the maximum number of dynamic MAC address each port will learn. A port that has learned its maximum number of MAC addresses will discard frames from end nodes with MAC addresses it has not already learned.

# Example

The following command displays the threshold:

show switch threshold

# Chapter 9 Port Trunking Commands

- □ SHOW SWITCH TRUNK on page 78
- **CREATE SWITCH TRUNK** on page 79
- □ ADD SWITCH TRUNK on page 80
- DELETE SWITCH TRUNK on page 81
- DESTROY SWITCH TRUNK on page 82

#### Note

Remember to save your changes with the SAVE CONFIGURATION command.

#### Note

Refer to the **AT-S39 User's Guide** for background information on port trunking and load distribution methods.

# **SHOW SWITCH TRUNK**

# Syntax

show switch trunk

#### **Parameters**

None.

# Description

This command displays the ports of a port trunk and the load distribution method.

# Example

The following command displays the ports and load distribution method:

show switch trunk

# **CREATE SWITCH TRUNK**

#### **Syntax**

```
create switch trunk=name port=ports
[select=macsrc|macboth]
```

#### **Parameters**

| trunk  | Specifies the name of the to 10 alphanumeric char characters are allowed.                | e trunk. The name can be up<br>acters. No spaces or special                                  |
|--------|------------------------------------------------------------------------------------------|----------------------------------------------------------------------------------------------|
| port   | Specifies the ports of the to 4 ports. The ports can (e.g., 1,2,5,8), as a range 13,18). | e trunk. A trunk can have up<br>be specified individually<br>(e.g., 2-5), or both (e.g., 11- |
| select | Specifies the load distrib                                                               | oution method. Options are:                                                                  |
|        | macsrc                                                                                   | Source address (SA)<br>trunking                                                              |
|        | macboth                                                                                  | Source address /<br>destination address<br>(SA/DA) trunking                                  |

You can specify only one load distribution method. The default is SA/DA.

### Description

This command creates a port trunk. To create the trunk, you specify the ports on the switch that will constitute the trunk and the load distribution method.

# Examples

The following command creates a port trunk of Ports 3 through 6 on the switch and assigns it the name "load22." Since no load distribution is specified, SA/DA is assigned by default:

create switch trunk=load22 port=3-6

The following command creates a port trunk of Ports 11 through 14 on the switch and assigns it the name "rm44." The load distribution is SA:

create switch trunk=rm44 port=11-14 select=macsrc

# **ADD SWITCH TRUNK**

# Syntax

add switch trunk=name port=ports

#### **Parameters**

| trunk | Specifies the name of the trunk to be modified. (You<br>can enter any alphanumeric character for the name<br>and this command will still work. This is extremely<br>useful if you forgot the name you assigned the trunk.) |
|-------|----------------------------------------------------------------------------------------------------|
| port  | Specifies the ports to be added to the existing port<br>trunk. The ports can be specified individually (e.g., 1,2,)<br>or as a range (e.g.,1-2). A port trunk cannot have more<br>than four ports.                         |

### Description

You can use this command to add one or more ports to an existing port trunk. For example, if the switch has a port trunk of Port 5 and 9 and you want to Port 7, you could use this command to add the port to the trunk.

#### Note

To initially create a port trunk, see the CREATE SWITCH TRUNK command.

### Example

The following command adds Port 5 to an existing port trunk:

add switch trunk=a port=5

# **DELETE SWITCH TRUNK**

### **Syntax**

delete switch trunk=name port=ports

#### **Parameters**

| trunk | Specifies the name of the trunk to be modified. (You<br>can enter any alphanumeric character for the name<br>and this command will still work. This is extremely<br>useful if you forgot the name you assigned the<br>trunk.) |
|-------|----------------------------------------------------------------------------------------------------|
| port  | Specifies the ports to be removed from the existing port trunk. The ports can be specified individually (e.g., 1,4) or as a range (e.g.,1-2).                                                                                 |

### Description

This command removes ports from a port trunk.

#### Note

To completely remove a port trunk from a switch, see the DESTROY TRUNK command.

### Example

The following command removes Port 9 from a port trunk:

delete switch trunk=a port=9

# **DESTROY SWITCH TRUNK**

### **Syntax**

destroy switch trunk=name

#### Parameter

trunk

Specifies the name of the trunk to be deleted. (You can enter any alphanumeric character for the name and this command will still work. This is extremely useful if you forgot the name you assigned the trunk.)

# Description

This command deletes a port trunk from a switch. Once a port trunk has been deleted, the ports that made up the trunk can be connected to different end nodes.

#### Example

The following command deletes the trunk from the switch:

destroy switch trunk=a

# Chapter 10 Port Mirroring Commands

- CREATE SWITCH MIRROR on page 84
- □ ADD SWITCH MIRROR on page 85
- DELETE SWITCH MIRROR on page 86
- SET SWITCH MIRROR on page 87
- DESTROY SWITCH MIRROR on page 88

#### Note

Remember to save your changes with the SAVE CONFIGURATION command.

#### Note

For background information on port mirroring, refer to the **AT-S39 User's Guide**.

# **CREATE SWITCH MIRROR**

#### **Syntax**

create switch mirror destport=destinationport
srcport=sourceport

#### **Parameters**

| destport | Specifies the destination port where the data will be<br>copied to and where the network analyzer will be<br>connected. You can specify only one port.                                                |
|----------|----------------------------------------------------------------------------------------------------|
| srcport  | Specifies the port whose traffic is to be mirrored.<br>You can specify more that one port. The ports can be<br>specified individually (e.g., 1,4,6), as a range (e.g., 11-<br>14), or both (1,4,7-9). |

# Description

This command creates a port mirror.

#### Note

To view whether the switch already has a port mirror, use the SHOW CONFIG command.

# Examples

The following command creates a port mirror where the traffic on Port 12 (source port) is copied to Port 11 (destination port):

create switch mirror destport=11 srcport=12

The following command creates a port mirror where the traffic on Ports 1 to 3 (source ports) is copied to Port 4 (destination port):

create switch mirror destport=4 srcport=1-3

# **ADD SWITCH MIRROR**

#### Syntax

add switch mirror srcport=port

#### **Parameter**

| srcports | Specifies the port(s) whose data are to the copied to      |
|----------|------------------------------------------------------------|
|          | the destination port. You can specify more than one        |
|          | port. The ports can be specified individually (e.g., 1,2), |
|          | as a range (e.g., 2-3), or both (1,4,7-9).                 |

#### **Description**

This command adds source ports to an existing port mirror. For example, if you were mirroring the traffic on Ports 1 to 4 and you wanted to add port 11 as another source port, you could use this command to add the port to the mirror.

#### Note

To view the ports of a port mirror, use the SHOW CONFIG command.

#### Note

If you want to change the destination port (that is, the port where the traffic is being copied to), use the SET SWITCH MIRROR command.

#### Example

The following command adds Port 3 and 4 as additional source ports to an existing port mirror:

add switch mirror srcport=3-4

# **DELETE SWITCH MIRROR**

### Syntax

delete switch mirror srcport=port

#### **Parameters**

| srcports | Specifies the port(s) to be removed from an existing |
|----------|------------------------------------------------------|
|          | port mirror. The ports can be specified individually |
|          | (e.g., 1,2), a range (e.g., 2-3), or both (1,4,7-9). |

### Description

This command removes a source port(s) from a port mirror. For example, if you were mirroring the traffic on Ports 1 to 4 and you no longer wanted to mirror the traffic on Port 4, you could use this command to remove the port from the mirror.

#### Note

To view the ports of a port mirror, use the SHOW CONFIG command.

#### Note

If you want to change the destination port (that is, the port where the traffic is being copied to), use the SET SWITCH MIRROR command.

#### Example

The following command removes Port 9 from a port mirror:

delete switch mirror port=9

# **SET SWITCH MIRROR**

### **Syntax**

set switch mirror=port

#### **Parameter**

mirror Specifies the new destination port for the mirrored traffic. You can specify only one port.

### Description

This command specifies a new destination port of an existing port mirror.

#### Example

The following command makes Port 11 the new destination port of the port mirror.

```
set switch mirror=11
```

# **DESTROY SWITCH MIRROR**

### Syntax

destroy switch mirror

#### **Parameters**

None.

# Description

This command deletes a port mirror. Once a port mirror has been deleted, the port that was functioning as the destination (mirror) port can be disconnected from the network analyzer and connected to an end node for normal network operations.

# Example

The following command deletes a port mirror:

destroy switch mirror

# Chapter 11 STP Commands

- □ SHOW STP on page 90
- □ ACTIVATE STP on page 91
- **ENABLE STP** on page 92
- DISABLE STP on page 93
- □ SET STP on page 94
- **SET STP PORT** on page 96
- **RESET STP** on page 98

#### Note

Remember to save your changes with the SAVE CONFIGURATION command.

### Note

Refer to the **AT-S39 User's Guide** for background information on the Spanning Tree Protocol (STP).

# **SHOW STP**

# Syntax

show stp [port=port]

#### **Parameters**

port

Specifies the port whose STP parameters you want to view. You can specify more than one port at a time. The ports can be specified individually (e.g., 1,2,5,8), as a range (e.g., 2-5), or both (e.g., 11-13,18).

#### Description

You can use this command to display the parameter settings for STP. Values are displayed for the following parameters:

- □ STP status
- Bridge identifier
- Bridge priority
- Hello time
- □ Forwarding delay
- □ Maximum age timer

You can also use this command to view the following STP parameter settings for a switch port:

- Path cost
- Port priority
- Port STP state

#### Examples

The following command displays the switch's STP settings:

```
show stp
```

The following command displays the STP settings for Ports 12 to 14:

```
show stp port=12-14
```

# **ACTIVATE STP**

#### **Syntax**

activate stp

#### **Parameters**

None

#### Description

Use this command to designate STP as the active spanning tree on the switch. Once you have selected STP, you can enable or disable it using the ENABLE STP and DISABLE STP commands. A spanning tree protocol is active on a switch only if you designate it as the active spanning tree and enable it.

#### Note

A change to the active spanning tree protocol with this command will reboot the switch.

#### Example

The following command designates STP as the active spanning tree:

activate stp

# **ENABLE STP**

# Syntax

enable stp

# **Parameters**

None.

# Description

This command activates the Spanning Tree Protocol on the switch. The default setting for STP is disabled.

### Example

The following command activates STP:

enable stp

# **DISABLE STP**

# **Syntax**

disable stp

#### **Parameters**

None.

### Description

This command deactivates the Spanning Tree Protocol on the switch. The default setting for STP is disabled.

### Example

The following command deactivates STP:

disable stp

# **SET STP**

# Syntax

```
set stp [default] [priority=priority]
[hellotime=hellotime] [forwarddelay=forwarddelay]
[maxage=maxage]
```

# **Parameters**

| default      | Disables STP and returns all bridge and port STP settings to the default values. (This option performs the same function as the RESET STP command.)                                                                                                    |
|--------------|----------------------------------------------------------------------------------------------------|
| priority     | Specifies the priority number for the bridge. This<br>number is used in determining the root bridge for STP.<br>The bridge with the lowest priority number is selected<br>as the root bridge. If two or more bridges have the<br>same priority value, the bridge with the numerically<br>lowest MAC address becomes the root bridge. When a<br>root bridge goes off-line, the bridge with the next<br>priority number automatically takes over as the root<br>bridge. This parameter can be from 0 (zero) to 65,535,<br>with 0 being the highest priority. The default is 32,768. |
| hellotime    | Specifies the time interval between generating and<br>sending configuration messages by the bridge. This<br>parameter can be from 1 to 10 seconds. The default is<br>2 seconds.                                                                                                    |
| forwarddelay | Specifies the waiting period before a bridge changes<br>to a new state, for example, becomes the new root<br>bridge after the topology changes. If the bridge<br>transitions too soon, not all links may have yet<br>adapted to the change, resulting in network loops.<br>The default is 15 seconds.                                                                                                    |
| maxage       | Specifies the length of time after which stored bridge<br>protocol data units (BPDUs) are deleted by the bridge.<br>All bridges in a bridged LAN use this aging time to test<br>the age of stored configuration messages called<br>bridge protocol data units (BPDUs). For example, if you<br>use the default 20, all bridges delete current<br>configuration messages after 20 seconds. This<br>parameter can be from 6 to 40 seconds. The default is<br>20 seconds.                                                                                                    |

#### Note

The value for the maxage parameter must be less than  $(2 \times (\text{hellotime } +1))$  and less than  $(2 \times (\text{forwarddelay } -1))$ .

#### Description

This command is used to activate and deactivate STP on the switch. It is also used to set the following STP parameters

- □ Bridge priority
- □ Hello time
- Forwarding delay
- □ Maximum age time

#### Examples

The following command activates STP on the switch:

set stp status=enabled

The following command sets the hello time to 7 seconds and the forwarding delay to 25 seconds:

```
set stp hellotime=7 forwarddelay=25
```

The following command returns all STP settings on the switch to their default values:

set stp default

# **SET STP PORT**

# Syntax

```
set stp port=port|all [default]
[pathcost=pathcost] [portpriority=portpriority]
[fastmode=enabled|disabled][participate=yes|no]
```

#### **Parameters**

| port         | Specifies the port you want to configure. You can<br>specify more than one port at a time. The ports can be<br>specified individually (e.g., 1,2,5,8), as a range (e.g., 2-<br>5), or both (e.g., 11-13,18). To configure all ports,<br>specify ALL.                                                                               |  |
|--------------|----------------------------------------------------------------------------------------------------|--|
| default      | Returns the port's STP settings to their default values.                                                                                                    |  |
| pathcost     | Specifies the port's path cost. The spanning tree<br>algorithm uses the cost parameter to decide which<br>port provides the lowest cost path to the root bridge<br>for that LAN. The default values for this parameter are<br>100 for a 10 Mbps port, 10 for a 100 Mbps port, and 4<br>for a 1 Gbps port. The range is 1 to 65535. |  |
| portpriority | Specifies the port's priority. This parameter is used as a tie breaker when two or more ports are determined to have equal costs to the root bridge. The default value for priority is 128. The range is 0-255.                                                                                                    |  |
| fastmode     | Used to specify edge ports that are not connected<br>to other nodes that are actively running STP. A port<br>where fast mode is enabled skips the STP Listening<br>and Learning states, and goes directly from<br>Blocking to Forwarding. Options for this parameter<br>are:                                                       |  |
|              | enabled Fast mode is enabled. The port skips<br>Listening and Learning states.                                                                                                    |  |
|              | disabled Fast mode is disabled.                                                                                                    |  |
| participate  | Activates and deactivates STP on the port. If you select<br>Yes, which is the default, the port will participate in<br>the spanning tree. If you select No, the port will<br>continue to receive and transmit Ethernet frames, but<br>it will not participate in spanning tree.                                                    |  |

#### Note

A port that is not participating in spanning tree is immediately placed in the forwarding state. It cannot be placed in the blocking state by STP should there be a loop in the network topology. Consequently, it is incumbent on the network administrator to insure that no loop will develop should STP be disabled on a port.

### Description

This command is used to set the following parameter settings for STP on the switch ports:

- Path cost
- Port priority
- Fast mode

### Examples

The following command sets the path cost to 15 and the port priority to 100 on Port 6:

```
set stp port=6 pathcost=15 portpriority=100
```

The following command activates fast mode on Port 10:

```
set stp port=10 fastmode=enabled
```

# **RESET STP**

# Syntax

reset stp

# **Parameters**

None.

# Description

This command disables STP and returns all bridge and port STP parameters to the default settings.

### Example

The following command disables STP:

reset stp

# Chapter 12 RSTP Commands

- □ SHOW RSTP on page 100
- □ ACTIVATE RSTP on page 101
- DISABLE RSTP on page 102
- **ENABLE RSTP** on page 103
- **RESET RSTP** on page 104
- □ SET RSTP on page 105
- □ SET RSTP PORT on page 108

#### Note

Remember to save your changes with the SAVE CONFIGURATION command.

#### Note

Refer to the **AT-S39 User's Guide** for background information on the Rapid Spanning Tree Protocol (RSTP).

# **SHOW RSTP**

# Syntax

show rstp [portconfig=ports|portstate=port]

#### **Parameters**

| portconfig | Displays the RSTP port settings. You can specify more than one port at a time. |
|------------|--------------------------------------------------------------------------------|
| portstate  | Displays the RSTP port status. You can specify more than one port at a time.   |

### Description

You can use this command to display the parameter settings for RSTP. Values are displayed for the following parameters:

- STP status
- □ Bridge identifier
- □ Bridge priority
- Hello time
- □ Forwarding delay

You can also use this command to view the following RSTP parameter settings for a switch port:

- Path cost
- Port priority
- □ Edge and point-to-point status

#### **Examples**

The following command displays the bridges RSTP settings:

show rstp

The following command displays the RSTP port settings for ports 1 to 4:

```
show rstp portconfig=1-4
```

The following command displays RSTP port status for port 5:

```
show rstp portconfig=5
```

# **ACTIVATE RSTP**

#### **Syntax**

activate rstp

#### **Parameters**

None

#### Description

Use this command to designate RSTP as the active spanning tree on the switch. Once you have selected RSTP, you can enable or disable it using the ENABLE RSTP and DISABLE RSTP commands. A spanning tree protocol is active on a switch only if you designate it as the active spanning tree and enable it.

#### Note

A change to the active spanning tree protocol with this command will reboot the switch.

#### Example

The following command designates RSTP as the active spanning tree:

activate rstp

# **DISABLE RSTP**

# Syntax

disable rstp

#### **Parameters**

None

# Description

This command disables the Rapid Spanning Tree Protocol on the switch. The default setting for RSTP is disabled.

#### Example

The following command disables RSTP:

disable rstp

# **ENABLE RSTP**

# **Syntax**

enable rstp

#### **Parameters**

None

### Description

This command enables the Rapid Spanning Tree Protocol on the switch. The default setting for RSTP is disabled.

# Example

The following command enables RSTP:

enable rstp

# **RESET RSTP**

# Syntax

reset rstp

### **Parameters**

None.

# Description

This command returns all bridge and port RSTP parameters to the default settings.

### Example

The following command resets RSTP:

reset rstp

# Syntax

```
set rstp [default] [priority=priority]
[hellotime=hellotime] [forwarddelay=forwarddelay]
[maxage=maxage]
[forceversion=forcestpcompatible|normalrstp]
```

#### **Parameters**

| default  | Disables RSTP and returns all bridge and port RSTP settings to the default values. (This option performs the same function as the RESET RSTP command.)                                                                                                    |
|----------|----------------------------------------------------------------------------------------------------|
| priority | Specifies the priority number for the bridge. This<br>number is used in determining the root bridge for<br>RSTP. The bridge with the lowest priority number is<br>selected as the root bridge. If two or more bridges<br>have the same priority value, the bridge with the<br>numerically lowest MAC address becomes the root<br>bridge. The range is 0 to 61440 in increments of 4096.<br>The range is divided into sixteen increments, as<br>shown in the following table. You specify the<br>increment that represents the desired bridge priority<br>value. The default value is 32768 (increment 8). |

| Increment | Bridge<br>Priority | Increment | Bridge<br>Priority |
|-----------|--------------------|-----------|--------------------|
| 0         | 0                  | 8         | 32768              |
| 1         | 4096               | 9         | 36864              |
| 2         | 8192               | 10        | 40960              |
| 3         | 12288              | 11        | 45056              |
| 4         | 16384              | 12        | 49152              |
| 5         | 20480              | 13        | 53248              |
| 6         | 24576              | 14        | 57344              |
| 7         | 28672              | 15        | 61440              |

 Table 1
 RSTP Bridge Priority Value Increments

- hellotime Specifies the time interval between generating and sending configuration messages by the bridge. This parameter can be from 1 to 10 seconds. The default is 2 seconds.
- forwarddelay Specifies the waiting period before a bridge changes to a new state, for example, becomes the new root bridge after the topology changes. If the bridge transitions too soon, not all links may have yet adapted to the change, resulting in network loops. The default is 15 seconds. This parameter effects only those ports operating in the STP compatible mode.
- maxage Specifies the length of time after which stored bridge protocol data units (BPDUs) are deleted by the bridge. All bridges in a bridged LAN use this aging time to test the age of stored configuration messages called bridge protocol data units (BPDUs). For example, if you use the default 20, all bridges delete current configuration messages after 20 seconds. This parameter can be from 6 to 40 seconds. The default is 20 seconds.

#### Note

The value for the maxage parameter must be less than  $(2 \times (hellotime + 1))$  and less than  $(2 \times (forwarddelay - 1))$ .

| forceversion | The forceversion parameter lets you choose between |                                                                                                    |  |
|--------------|----------------------------------------------------|----------------------------------------------------------------------------------------------------|--|
|              | forcestpcompatible                                 | The bridge will use the RSTP<br>parameter settings, but will<br>transmit only STP BPDU<br>packets out the ports. |  |
|              | normalrspt                                         | The bridge will use RSTP. This is the default setting.                                                           |  |

# Description

This command is used to configure the following RSTP parameter settings.

- □ Bridge priority
- Hello time
- □ Forwarding delay

- □ Maximum age time
- Port priority
- □ Force version of STP or normal RSTP

#### **Examples**

The following command returns all RSTP parameter settings to their default values:

set rstp default

The following command sets the bridge priority to 20480 (increment 5), the hello time to 5 seconds, and the forwarding delay to 20 seconds:

```
set rstp priority=5 hellotime=5 forwarddelay=20
set rstp default
```

The following command uses the FORCEVERSION parameter to configure the bridge to use the RSTP parameters but to transmit only STP BPDU packets:

set rstp forceversion=forcestpcompatible

# **SET RSTP PORT**

# **Syntax**

```
set rstp port=port|all [default]
[pathcost=pathcost]
[portpriority=portpriority][edgeport=yes|no]
[pointtopoint=yes|no|autoupdate]
[migrationcheck=yes|no]
```

#### **Parameters**

| port     | Specifies the port you want to configure. You can<br>specify more than one port at a time. The ports can be<br>specified individually (e.g., 1,2,5,8), as a range (e.g., 2-<br>5), or both (e.g., 11-13,18). To configure all ports,<br>specify ALL.                                                                                         |
|----------|----------------------------------------------------------------------------------------------------|
| default  | Returns the port's RSTP settings to their default values.<br>This parameter performs the same function as the<br>RESET RSTP command.                                                                                                    |
| pathcost | Specifies the port's path cost. The spanning tree<br>algorithm uses the cost parameter to decide which<br>port provides the lowest cost path to the root bridge<br>for that LAN. The range is 0 to 20 000 000. The default<br>setting is Auto-Detect, which automatically sets port<br>cost according to the speed of the port Table 2 lists |

the ports cost with Auto-Detect.

 Table 2
 RSTP Auto-Detect Port Costs

| Port Speed | Port Cost |
|------------|-----------|
| 10 Mbps    | 2 000 000 |
| 100 Mbps   | 200 000   |
| 1000 Mbps  | 20 000    |
portpriority Specifies the port's priority. This parameter is used as a tie breaker when two or more ports are determined to have equal costs to the root bridge. The range is 0 to 240 in increments of 16. There are sixteen increments. You specify the increment of the desired value. The default is 128 (increment 8).

| Increment | Bridge<br>Priority | Increment | Bridge<br>Priority |
|-----------|--------------------|-----------|--------------------|
| 0         | 0                  | 8         | 128                |
| 1         | 16                 | 9         | 144                |
| 2         | 32                 | 10        | 160                |
| 3         | 48                 | 11        | 176                |
| 4         | 64                 | 12        | 192                |
| 5         | 80                 | 13        | 208                |
| 6         | 96                 | 14        | 224                |
| 7         | 112                | 15        | 240                |

#### Table 3 RSTP Port Priority Value Increments

edgeport Defines whether the port is functioning as an edge port. An edge port is connected to a device operating at half-duplex mode and is not connected to any device running STP or RSTP. Selections are:

yes The port is an edge port. This is the default.

no The port is not an edge port.

pointtopoint Defines whether the port is functioning as a pointto-point port. This type of port is connected to a device operating at full-duplex mode. Selections are:

- yes The port is an point-to-point port.
- no The port is not an point-to-point port.

autoupdate The port's status is determined automatically. This is the default.

migrationcheck Instructs the switch to send out RSTP BPDU packets for several seconds from the selected port. The purpose is to determine if there are any RSTP or STP bridges connected to the port. If the port receives STP BPDU packets in response, the port changes to STP compatible mode. If the port receives RSTP BPDU packets, it operates in RSTP.

# Description

This command sets a port's RSTP settings.

## Examples

The following command sets Port 4's path cost to 1 000 000 and it's port priority to 224:

```
set rstp port=4 pathcost=1000000 portpriority=14
```

The following command changes Ports 7 to 10 so they are not considered as edge ports:

```
set rstp port=7-10 edgeport=no
```

The following command returns Port 11 to the default RSTP settings:

```
set rstp port=1 default
```

# Chapter 13 VLAN Commands

- □ SHOW VLAN on page 112
- **CREATE VLAN** on page 113
- □ ADD VLAN on page 117
- DELETE VLAN on page 120
- DESTROY VLAN on page 123
- RESET VLAN on page 124
- □ SET SWITCH VLANMODE on page 125
- □ SET SWITCH VLANSTATUS on page 126
- □ SET SWITCH INFILTERING on page 127

#### Note

Remember to use the SAVE CONFIGURATION command to save your changes on the switch.

# Note

Refer to the **AT-S39 User's Guide** for background information on tagged and port-based VLANs, the Basic VLAN mode, and ingress filtering.

# SHOW VLAN

# Syntax

show vlan=name | vid

#### **Parameters**

vlan Specifies the name or VID of the VLAN.

# Description

This command displays all the port-based and tagged VLANs on a switch. The information includes the names of the VLANs, the VIDs, and the port members.

# Examples

The following command displays all the VLANs on the switch:

show vlan

The following command displays information on the Sales VLAN:

show vlan=sales

# **CREATE VLAN**

# Syntax 1

```
create vlan=name vid=vid ports=ports|ALL
frame=untagged|tagged [mirrorport=mirrorport]
```

# Syntax 2

```
create vlan=name vid=vid
taggedports=taggedports|ALL
untaggedports=untaggedports|ALL
[mirrorport=mirrorport]
```

# **Parameters**

| vlan | Specifies the name of the VLAN. A VLAN must be assigned a name.                                                                                                    |
|------|----------------------------------------------------------------------------------------------------|
|      | The name can be from one to ten characters in<br>length. The name should reflect the function of the<br>nodes that will be a part of the VLAN (for example,<br>Sales or Accounting). The name cannot contain<br>spaces or special characters, such as asterisks (*) or<br>exclamation points (!). |
|      | The name cannot be the same as the name of an existing VLAN on the switch.                                                                                                    |
|      | If the VLAN will be unique in your network, then the<br>name should be unique as well. If the VLAN will be<br>part of a larger VLAN that spans multiple switches,<br>then the name for the VLAN should be the same on<br>each switch where nodes of the VLAN are<br>connected.                    |
| vid  | Specifies the VLAN identifier. The range is 2 to 4094.<br>The VLAN must be assigned a VID.                                                                                                    |
|      | You cannot use the VID 1; that value is reserved for the Default VLAN.                                                                                                    |
|      | The VID cannot be the same as the VID of an existing VLAN on the switch.                                                                                                    |
|      | If this VLAN will be unique in your network, then its<br>VID must also be unique. If this VLAN will be part of a<br>larger VLAN that spans multiple switches, then the<br>VID value for the VLAN should be the same on each                                                                       |

switch. For example, if you are creating a VLAN called Sales that will span three switches, you should assign the Sales VLAN on each switch the same VID value.

- ports Specifies the ports on the switch that are to be either tagged or untagged members of the new VLAN. You can specify the ports individually (e.g., 2,3,5), as a range (e.g., 7-9), or both (e.g., 2,5,7-9). To specify all ports on the switch, use ALL. This parameter must be followed by the FRAME parameters.
  - frame Specifies whether the ports of the VLAN are to be tagged or untagged. This parameter must be used with the PORTS parameter.
- taggedports Specifies the ports on the switch to serve as tagged ports in the VLAN. You can specify the ports individually (e.g., 2,3,5), as a range (e.g., 7-9), or both (e.g., 2,5,7-9). To specify all ports on the switch, use ALL. Omit this parameter if the VLAN will not contain tagged ports.
- untaggedports Ports on the switch to function as untagged ports in the VLAN. You can specify the ports individually (e.g., 2,3,5), as a range (e.g., 7-9), or both (e.g., 2,5,7-9). To specify all ports on the switch, use ALL. Omit this parameter if the VLAN will not contain untagged ports.
- MirrorPort A port on the switch where all traffic on the VLAN will be mirrored. This function is useful in troubleshooting a VLAN. It allows you to mirror the VLAN traffic on another port where you can connect a network analyzer. The mirror port can be a member of the same VLAN it will be used to monitor or a member of another VLAN. In most situations you will probably not use this parameter.

# Description

This command creates a port-based or tagged VLAN.

As shown at the start of this section, this command features two syntaxes. You can use either syntax when creating a port-based or tagged VLAN. The difference between the two is how you go about specifying which ports will be members of the VLAN and whether the ports will be tagged or untagged. Syntax 1 is limited in that it allows you to specify either tagged or untagged ports, but not both at the same time. Syntax 2 on the other hand can create a VLAN that has both types of ports. This will be illustrated in the section **Examples** below.

When you create a new VLAN, untagged ports of the new VLAN are automatically removed from their current untagged VLAN assignment. This is because a port can be an untagged member of only one VLAN at a time. For example, creating a new VLAN with untagged Ports 1 to 4 automatically removes these ports from whichever VLAN they are currently untagged members.

The PVID of an untagged port is automatically changed to match the VID number of the VLAN to which it is added. For instance, if you make Port 4 an untagged member of a VLAN with a VID of 15, Port 4's PVID is changed to 15 automatically.

Tagged ports of the new VLAN remain as tagged and untagged members of their current VLAN assignments. No change is made to a tagged port's current VLAN assignments, other than its addition to the new VLAN. This is because a tagged port can belong to more than one VLAN at a time. For example, if you add Port 6 as an tagged port to a new VLAN, Port 6 remains a member of any current VLAN assignments as a untagged and tagged member.

#### **Examples**

The following command uses Syntax 1 to create a port-based VLAN called Sales with a VID of 3 and untagged ports 4-9 and 14:

```
create vlan name=Sales vid=3 ports=4-9,14 frame=untagged
```

The following command uses Syntax 2 to create the very same VLAN:

create vlan name=Sales vid=3 untaggedports=4-9,14

Here's another example. The following command uses Syntax 1 to create a tagged VLAN called Production with a VID of 22 and tagged ports 3 and 6:

```
create vlan name=Production vid=22 ports=3,6
frame=tagged
```

The following command uses Syntax 2 to create the very same VLAN:

```
create vlan name=Sales vid=22 taggedports=3,6
```

Now let's try creating an tagged VLAN that contains both untagged and tagged ports. Suppose you wanted to create a VLAN called Service with a VID of 16 and untagged ports 1, 4, 5-7 and tagged ports 11 and 14. You could not create this VLAN using Syntax 1 with just one command. It would actually take two commands. You would first create the VLAN, specifying either the untagged or tagged ports. For example:

```
create vlan name=Service vid=16 ports=1,4,5-7 frame=untagged
```

Then, to add the other ports (in this case tagged ports), you would need to use the ADD VLAN command, which is explained in the next section.

Syntax 2 allows you to create a VLAN of both tagged and untagged ports all in one command. Here is the command that would create our example:

```
create vlan name=Service vid=16
untaggedports=1,4,5-7 taggedports=11,14
```

That's the advantage of Syntax 2 over Syntax 1. You can create VLANs containing both types of ports in one rather than two commands.

# Syntax 1

```
add vlan=name | vid ports=ports frame=untagged | tagged [mirrorport=mirrorport]
```

# Syntax 2

```
add vlan=name|vid taggedports=taggedports
untaggedports=untaggedports
[mirrorport=mirrorport]
```

# **Parameters**

| vlan          | Specifies the name or VID of the VLAN to which you want to add tagged or untagged ports.                                                                                                    |
|---------------|----------------------------------------------------------------------------------------------------|
| ports         | Specifies the ports to be added to the VLAN. This parameter must be used with the FRAME parameter.                                                                                                    |
| frame         | Specifies whether the ports to be added will be tagged or untagged.                                                                                                    |
| taggedports   | Specifies the ports on the switch that you want to add<br>as tagged ports to the VLAN. You can specify the ports<br>individually (e.g., 2,3,5), as a range (e.g., 7-9), or both<br>(e.g., 2,5,7-9). Specifying ALL adds all ports on the<br>switch as tagged ports to the VLAN.                                  |
| untaggedports | Specifies the ports on the switch that you want to add<br>as untagged ports to the VLAN. You can specify the<br>ports individually (e.g., 2,3,5), as a range (e.g., 7-9), or<br>both (e.g., 2,5,7-9). Specifying ALL adds all ports on<br>the switch as untagged ports to the VLAN.                              |
| mirrorport    | Specifies a port on the switch where all traffic on the<br>VLAN will be mirrored. This function is useful in<br>troubleshooting a VLAN. It allows you to mirror the<br>VLAN traffic on another port where you can connect a<br>network analyzer. In most situations you will probably<br>not use this parameter. |

# Description

This command adds tagged and untagged ports to an existing VLAN. You can also use this command to have the traffic on the VLAN mirrored to another port on the switch.

#### **Note** To remove ports from a VLAN, see the command DELETE VLAN.

This command has two syntaxes, just like the CREATE VLAN command. You can use either command to add ports to a VLAN. The difference between the two is that Syntax 1 can add only one type of port, tagged or untagged, at a time to a VLAN, while Syntax 2 can add both in the same command. This is illustrated in **Examples** below.

When you add untagged ports of a VLAN, the ports are automatically removed from their current untagged VLAN assignment. This is because a port can be an untagged member of only one VLAN at a time. For example, if you add Port 4 as an untagged port to a VLAN, the port is automatically removed from whichever VLAN it is currently an untagged member.

Adding a tagged port to a VLAN does not change the port's current tagged and untagged VLAN assignments. This is because a tagged port can belong to more than one VLAN at a time. For instance, if you add Port 6 as an tagged port to a new VLAN, Port 6 remains a member of any current VLAN assignments as a tagged and untagged member.

# **Examples**

The following command uses Syntax 1 to add Ports 4 and 7 as untagged members to a VLAN called Sales:

```
add vlan name=sales port=4,7 frame=untagged
```

The following command does the same thing using Syntax 2:

```
add vlan name=sales untaggedports=4,7
```

The following command uses Syntax 1 to add Port 3 as a tagged member to a VLAN called Production:

add vlan name=production port=3 frame=tagged

The following command does the same thing using Syntax 2:

add vlan name=production untaggedports=3

To add both tagged and untagged ports to a VLAN using Syntax 1 takes two commands. For example, if you had a VLAN called Service and you wanted to add Port 5 as a tagged port and Ports 10 to 12 as untagged ports, the commands would be:

```
add vlan name=Service ports=5 frame=tagged
add vlan name=Service ports=10-12 frame=untagged
```

Using Syntax 2, you can do the whole thing with just one command:

add vlan name=Service untaggedports=10-12 taggedports=5

# **DELETE VLAN**

# Syntax 1

```
delete vlan=name|vid ports=ports
frame=untagged|tagged [mirrorport=mirrorport]
```

## Syntax 2

```
delete vlan=name|vid taggedports=taggedports
untaggedports=untaggedports
[mirrorport=mirrorport]
```

#### **Parameters**

| vlan          | Specifies the name or VID of the VLAN from which ports are to be removed.                                                                                                    |
|---------------|----------------------------------------------------------------------------------------------------|
| ports         | Specifies the ports to be removed from the VLAN.<br>This parameter must be used with the FRAME<br>parameter.                                                                                                    |
| frame         | Specifies whether the ports to be removed are tagged or untagged.                                                                                                    |
| taggedports   | Specifies the tagged ports on the switch that you want to remove from the VLAN. You can specify the ports individually (e.g., 2,3,5), as a range (e.g., 7-9), or both (e.g., 2,5,7-9). Specifying ALL removes all tagged ports from the VLAN.     |
| untaggedports | Specifies the untagged ports on the switch that you want to remove from the VLAN. You can specify the ports individually (e.g., 2,3,5), as a range (e.g., 7-9), or both (e.g., 2,5,7-9). Specifying ALL removes all untagged ports from the VLAN. |
| mirrorport    | The port on the switch which you want to have stop functioning as a mirror port of the VLAN.                                                                                                    |

# Description

This command removes tagged and untagged ports from a VLAN. You can also use this command to cancel a port functioning as a VLAN mirror.

This command has two syntaxes, just like the CREATE VLAN command. You can use either command to delete ports from a VLAN. The difference between the two is that Syntax 1 can remove only one type of port, tagged or untagged, at a time from a VLAN, while Syntax 2 can remove both in the same command. This is illustrated in **Examples** below.

```
Note
```

To delete a VLAN, see the command DESTROY VLAN.

Note

You cannot use this command to change the name or VID of a VLAN.

When an untagged port is deleted from a VLAN, it is automatically returned to the Default\_VLAN as an untagged member. If the port is also functioning as a tagged member of other VLANs, it remains a member of the other VLANs. For example, if you remove Port 4 from a VLAN, the port is automatically returned as an untagged port to the Default VLAN. If Port 4 is functioning as a tagged member of those VLANs.

If you remove an untagged port from the Default\_VLAN without assigning it to another VLAN, the port is excluded as an untagged member from all VLANs on the switch.

When a tagged port is removed from a VLAN, all of its other tagged and untagged VLAN assignments remain unchanged.

# **Examples**

The following command uses Syntax 1 to delete untagged Ports 4 and 7 from a VLAN called Sales:

delete vlan name=sales port=4,7 frame=untagged

The following command does the same thing using Syntax 2:

delete vlan name=sales untaggedports=4,7

The following command uses Syntax 1 to delete tagged Port 3 from a VLAN called Production:

delete vlan name=production port=3 frame=tagged

The following command does the same thing using Syntax 2:

delete vlan name=production untaggedports=3

To delete both tagged and untagged ports from a VLAN using Syntax 1 takes two commands. For example, if you had a VLAN called Service and you wanted to delete tagged Port 5 and untagged Ports 10 to 12, the commands would be:

delete vlan name=Service ports=5 frame=tagged
delete vlan name=Service ports=10-12
frame=untagged

Using Syntax 2, you can do the whole thing with just one command:

delete vlan name=Service untaggedports=10-12
taggedports=5

# **DESTROY VLAN**

# **Syntax**

destroy vlan=name | vid

## Parameter

vlan Specifies the name or VID of the VLAN to be deleted.

# Description

This command deletes a VLAN from a switch. All untagged ports in a deleted VLAN are automatically returned to the Default\_VLAN.

You cannot delete the Default\_VLAN.

# Examples

The following command deletes the VLAN Sales from the switch:

destroy vlan=sales

The following command deletes a VLAN with a VID of 2001 from the switch:

destroy vlan=2001

# **RESET VLAN**

# **Syntax**

reset vlan

#### **Parameters**

none

# Description

This command deletes all port-based and tagged VLANs on a switch, except for the Default\_VLAN. All ports are returned to the Default\_VLAN as untagged ports.

# Example

The following command deletes VLANs on a switch:

reset vlan

# SET SWITCH VLANMODE

## **Syntax**

set switch vlanmode=tagged|basic

#### **Parameters**

vlanmode Specifies the switch's VLAN mode. Specifying TAGGED means the switch will support tagged and untagged VLANs. Specifying BASIC means the switch will support the Basic VLAN mode. The default is tagged and untagged VLANs. Only one mode can be active on a switch at a time.

## Description

This command configures a switch to support either port-based and tagged VLANs or the Basic VLAN mode.

#### Note

This command performs exactly the same function as the SET SWITCH VLANSTATUS command.

## Example

The following command configures the switch to support the Basic VLAN mode:

set switch vlanmode=basic

# SET SWITCH VLANSTATUS

# **Syntax**

set switch vlanstatus=enabled|disabled

#### **Parameters**

vlanstatus Specifies the switch's VLAN mode. Specifying ENABLED means the switch will support tagged and untagged VLANs. Specifying DISABLED means the switch will support the Basic VLAN mode. The default is tagged and untagged VLANs. Only one mode can be active on a switch at a time.

## Description

This command configures a switch to support either port-based and tagged VLANs or the Basic VLAN mode.

#### Note

This command performs exactly the same function as the SET SWITCH VLANMODE command.

## Example

The following command configures the switch to support the Basic VLAN mode:

```
set switch vlanstatus=disabled
```

# SET SWITCH INFILTERING

## **Syntax**

set switch infiltering=on|off

## Parameter

| infiltering | Specifies the status of ingress filtering. Options are: |                                   |
|-------------|---------------------------------------------------------|-----------------------------------|
|             | on                                                      | Ingress filtering is activated.   |
|             | off                                                     | Ingress filtering is deactivated. |

# Description

This command controls the status of ingress filtering. When ingress filtering is activated, which is the default, tagged frames are filtered when they are received on a port. When ingress filtering is deactivated, tagged frames are filtered before they are transmitted out a port.

# Example

The following command deactivates ingress filtering:

set switch infiltering=off

# Chapter 14 MAC Address Table Commands

- **SHOW SWITCH FDB** on page 129
- **ADD SWITCH FDB** on page 131
- DELETE SWITCH FDB on page 132
- SET SWITCH AGINGTIMER on page 133

## Note

Remember to save your changes with the SAVE CONFIGURATION command.

# **SHOW SWITCH FDB**

# Syntax

show switch fdb [address=macaddress] [port=port]
[status=static|dynamic|multicast] [vlan=name|VID]

# **Parameters**

- address Specifies a MAC address. Use this parameter to determine the port on the switch on which a particular MAC address was learned (dynamic) or assigned (static). The address can be entered in either of the following formats:
   xxxxxxxxxx or xx:xx:xx:xx
   port Specifies a port on the switch. Use this parameter to view all the addresses learned on a particular port on the switch. You can specify only one port.
- status Specifies the type of MAC addresses you want to view. Choices are static, dynamic, and multicast.
- vlan Specifies a VLAN. Use this parameter to view the MAC addresses learned on the ports of a particular VLAN on the switch. The VLAN can be identified by name or VID.

#### Note

You can specify only one parameter at a time with this command.

# Description

This command displays the dynamic, static, and multicast MAC addresses stored in a switch's MAC address table.

# Examples

The following command displays all MAC addresses in the switch's MAC address table:

```
show switch fdb
```

The following command displays just the multicast addresses:

show switch fdb status=multicast

The following command displays the port number on which the MAC address 00:A0:D2:18:1A:11 was learned (dynamic) or added (static):

show switch fdb address=00A0D2181A11

The following command displays the MAC addresses learned on Port 11:

show switch fdb port=11

The following command displays the MAC addresses learned on the ports in the Sales VLAN:

show switch fdb vlan=sales

# **ADD SWITCH FDB**

#### **Syntax**

add switch fdb macaddress=macaddress port=port

#### **Parameters**

| macaddress | Specifies the static or multicast address to the added<br>to the switch's MAC address table. The address can<br>be entered in either of the following formats: |  |
|------------|----------------------------------------------------------------------------------------------------|--|
|            | XXXXXXXXXXX OF XX:XX:XX:XX:XX:XX                                                                                                    |  |
| port       | Specifies the port to which the MAC address is to be assigned. You can specify only one port.                                                                  |  |

## Description

This command adds static and multicast MAC addresses to the switch's MAC address table. A MAC address added with this command is never timed out from the MAC address table, even when the end node, or in the case of a multicast address, the multicast application is inactive.

#### **Examples**

The following command adds the static MAC address 00:A0:D2:18:1A:11 to Port 7:

add switch fdb macaddress=00A0D2181A11 port=7

The following command adds the multicast MAC address 01:00:51:00:00 10 to Port 9:

add switch fdb macaddress=010051000010 port=9

# **DELETE SWITCH FDB**

# Syntax

```
delete switch fdb macaddress=macaddress
[vlan=name|VID]
```

## **Parameters**

address Specifies the dynamic, static, or multicast MAC address to delete from the MAC address table. The address can be entered in either of the following formats:

XXXXXXXXXXXX OF XX:XX:XX:XX:XX:XX

vlan Specifies the VLAN containing the port where the address was learned or assigned. The VLAN can be specified by name or VID. This parameter is optional.

# Description

This command deletes dynamic, static, and multicast addresses from the switch's MAC address table.

# Examples

The following command deletes the static MAC address 00:A0:D2:18:1A:11 from the table:

delete switch fdb macaddress=00A0D2181A11

The following command deletes the multicast MAC address 01:00:51:00:00:11 from the table:

delete switch fdb macaddress=010051000011

# SET SWITCH AGINGTIMER

#### **Syntax**

set switch agingtimer=value

#### **Parameter**

| agingtimer | Specifies the aging timer for the MAC address table. |
|------------|------------------------------------------------------|
|            | The value is in seconds. The range is 1 to 1048575.  |
|            | The default is 300 seconds (5 minutes).              |

## Description

The switch uses the aging time to delete inactive dynamic MAC addresses from the MAC address table. When the switch detects that no packets have been sent to or received from a particular MAC address in the table after the period specified by the aging time, the switch deletes the address. This prevents the table from becoming full of addresses of nodes that are no longer active.

# Example

The following command sets the aging timer to 120 seconds (2 minutes):

set switch agingtimer=120

# Chapter 15 IGMP Snooping Commands

- □ SET IP IGMP on page 135
- □ SHOW IP IGMP on page 137

# Note

For background information on IGMP snooping, refer to the **AT-S39** User's Guide.

## Note

Remember to use the SAVE CONFIGURATION command to save your changes on the switch.

# **SET IP IGMP**

# **Syntax**

```
set ip igmp [snoopingstatus=enabled|disabled]
[hoststatus=singlehost|multihost]
[timeout=timeout] [numbermulticastgroups=number]
[routerport=portnumber|auto]
```

# **Parameters**

| snoopingstatus        | Activates and deactivates IGMP snooping<br>on the switch. Possible settings are:                         |                                                                                                    |  |
|-----------------------|----------------------------------------------------------------------------------------------------|----------------------------------------------------------------------------------------------------|--|
|                       | enabled                                                                                                  | Activates IGMP snooping.                                                                                                    |  |
|                       | disabled                                                                                                 | Deactivates IGMP snooping.<br>This is the default setting                                                                                                    |  |
| hoststatus            | Specifies th<br>Options are                                                                              | e IGMP host node topology.<br>e:                                                                                                    |  |
|                       | singlehost                                                                                               | Activates the Single-Host/Port<br>setting, which is appropriate<br>when there is only one host<br>node connected to a port on<br>the switch. This is the default<br>setting.                                    |  |
|                       | multihost                                                                                                | Activates the Multi-Host<br>setting, which is appropriate if<br>there is more than one host<br>node connected to a switch<br>port.                                                                              |  |
| timeout               | Specifies th<br>by the swith<br>nodes. An i<br>has not sen<br>specified til<br>86,400 seco<br>260 second | te time period in seconds used<br>ch in determining inactive host<br>nactive host node is a node that<br>an IGMP reports during the<br>me interval. The range is 1 to<br>onds (24 hours). The default is<br>ls. |  |
| numbermulticastgroups | Specifies th<br>multicast at<br>This param<br>contain a la<br>groups. You<br>prevent the                 | e maximum number of<br>ddresses the switch will learn.<br>eter is useful with networks that<br>arge number of multicast<br>a can use the parameter to<br>e switch's MAC address table                           |  |

from filling up with multicast addresses, leaving no room for dynamic or static MAC addresses. The range is 1 to 2048 addresses. The default is 256 addresses.

routerport Specifies the port(s) on the switch connected to a multicast router. Specifying AUTO activates auto-detect, where the switch automatically determines the ports with multicast routers. Auto-detect is the default setting.

# Description

This command configures the IGMP snooping parameters.

#### Example

The following command activates IGMP snooping, sets the IGMP topology to Multi-Host, and sets the timeout value to 120 seconds:

set ip igmp snoopingstatus=enabled
hoststatus=multihost timeout=120

# **SHOW IP IGMP**

## **Syntax**

show ip igmp [hostlist|routerlist]

## **Parameters**

| hostlist   | Displays a list of the multicast groups learned by<br>the switch, as well as the ports on the switch that<br>are connected to host nodes. |
|------------|----------------------------------------------------------------------------------------------------|
| routerlist | Displays the ports on the switch that are connected to multicast routers.                                                                 |

# Description

Displays the IGMP parameter settings. This command can also display a list of host nodes as well as a list of switch ports connected to multicast routers.

#### Note

For instructions on how to set the IGMP parameters, refer to the SET IGMP command.

# Examples

The following command displays the current IGMP parameter settings:

show ip igmp

The following command displays a list of host nodes:

show ip igmp hostlist

# Chapter 16 Broadcast Frame Control Command

# **SET SWITCH BROADCAST** on page 139

#### Note

Remember to save your changes with the SAVE CONFIGURATION command.

## Note

For background information on broadcast frame control, refer to the **AT-S39 User's Guide**.

# SET SWITCH BROADCAST

## Syntax

set switch broadcast timer10\_100mbps=integer
timer1000mbps=integer

# Parameters

| timer10_100mbps | Specifies the broadcast timer interval for ports<br>operating at 10 Mbps and 100 Mbps. The range is 10<br>to 120 milliseconds with a default of 10 milliseconds.      |
|-----------------|----------------------------------------------------------------------------------------------------|
| timer1000mbps   | Specifies the length of time, in microseconds, for<br>ports operating at 1000 Mbps. The range is 100 to<br>12,000 microseconds with a default of 100<br>microseconds. |

# Description

This command specifies the broadcast interval timer which defines the time period used in counting the number of forwarded broadcast frames on a port. There are two interval timers. One timer is for ports operating at 10 Mbps and 100 Mbps. The second timer is for 1000 Mbps ports. The timer interval for 10 and 100 Mbps ports is measured in milliseconds. The timer interval for 1000 Mbps ports is measured in microseconds. A time interval setting applies to all ports operating at the corresponding speed on the switch.

Both timers round down your input. For the timer interval for 10 and 100 Mbps ports, values you enter are rounded down to the nearest multiple of 10. For the 1000 Mbps timer, values you enter are rounded down to the nearest multiple of 100 microseconds.

## Note

The 1000 Mbps speed applies only to GBIC modules in an AT-8024GB switch and expansion modules in an AT-8024M or AT-8016F Series switch.

# Note

To activate and deactivate broadcast control as well as set the maximum number of broadcast frames a port will transmit, refer to the SET SWITCH PORT command.

# Examples

The following command sets a broadcast timer of 500 milliseconds for ports operating at 10 Mbps and 100 Mbps:

set switch broadcast timer10\_100mbps=500

The following command sets a broadcast timer of 200 microseconds for ports operating at 1000 Mbps:

```
set switch broadcast timer1000mbps=200
```

# Chapter 17 TACACS+ and RADIUS Commands

- DISABLE AUTHENTICATION on page 142
- □ ENABLE AUTHENTICATION on page 143
- **RESET AUTHENTICATION** on page 144
- □ SET AUTHENTICATION on page 145
- □ SHOW AUTHENTICATION on page 147
- □ ADD TACACSSERVER on page 148
- DELETE TACACSSERVER on page 149
- □ ADD RADIUSSERVER on page 150
- DELETE RADIUSSERVER on page 151

#### Note

Remember to save your changes with the SAVE CONFIGURATION command.

# **DISABLE AUTHENTICATION**

# Syntax

disable authentication

## **Parameters**

None.

# Description

Use this command to disable TACACS+ and RADIUS authentication on your switch. When you disable authentication you retain your current authentication parameter settings.

# Example

The following command disables TACACS+ and RADIUS authentication on your switch:

disable authentication

# **ENABLE AUTHENTICATION**

# **Syntax**

enable authentication

# **Parameters**

None.

# Description

Use this parameter to enable TACACS+ and RADIUS authentication on your switch.

# Example

The following command enables authentication on your switch:

enable authentication

# **RESET AUTHENTICATION**

# **Syntax**

reset authentication

#### Parameter

None.

# Description

This command disables authentication. When you reset authentication, you retain your current command settings, including server IP addresses and encryption keys (both local and global). This command performs the same function as the DISABLE AUTHENTICATION command.

# Example

The following command resets authentication on your switch:

reset authentication
# SET AUTHENTICATION

## **Syntax**

```
set authentication method=[tacacs|radius]
[secret=string] [timeout=integer]
```

## Parameter

| method  | Specify either the TACACS+ or RADIUS protocol to run on your switch.                                                                                                    |
|---------|----------------------------------------------------------------------------------------------------|
| secret  | Specify the global encryption key that is used for all<br>of your TACACS+ or RADIUS servers. If the servers<br>use different encryption keys, you can leave this<br>parameter blank and set individual encryption keys<br>with the ADD TACACSSERVER or ADD<br>RADIUSSERVER commands.                                                                                                    |
| timeout | Specifies the maximum amount of time the switch<br>waits for a response from either the TACACS+ or<br>RADIUS server before the switch assumes the server<br>cannot respond. If the timeout expires and the<br>server has not responded, the switch queries the<br>next server in the list. Once the switch has exhausted<br>the list of servers or if there isn't a list of servers, the<br>switch defaults to the standard Manager and<br>Operator accounts. The default is 30 seconds. The<br>range is 1 to 300 seconds. |

## Description

Use this command to select the authentication protocol. You may specify a global encryption code and the maximum number of seconds the switch waits for a response from either the TACACS+ or RADIUS server.

## Examples

The following command selects TACACS+ as the authentication protocol on your switch:

```
set authentication method=tacacs
```

The following command selects TACACS+ as the authentication protocol with a global encryption key of tiger54:

set authentication method=tacacs secret=tiger54

The following command selects RADIUS as the authentication protocol with a global encryption key of leopard09 and a timeout of 15 seconds:

set authentication method=radius secret=leopard09
timeout=15

# SHOW AUTHENTICATION

#### **Syntax**

show authentication

#### **Parameters**

None.

## Description

Use this command to display the following information about the authenticated protocols on the switch:

- □ The status of your authenticated protocol: enabled or disabled.
- The authentication protocol activated on your switch. Either TACACS+ or RADIUS protocols may be active. The TACACS+ protocol is the default.
- □ The IP addresses of up to 3 authentication servers.
- **D** The encryption key for each individual server, if defined.
- □ The global encryption code that applies to all authentication servers.
- □ The length of the time, in seconds, before the switch assumes the server cannot respond.

## Example

The following command displays authentication protocol information on your switch:

show authentication

# ADD TACACSSERVER

#### Syntax

```
add tacacsserver ipaddress=ipaddress
order=integer [secret=string]
```

#### **Parameters**

ipaddress Specifies an IP address of a TACACS+ server.

order Specifies the order that your TACACS+ server is queried by the switch. You can assign order to up to 3 servers with 1 being the first server queried.

secret Specifies the optional encryption key used on this server.

#### Description

Use this command to add the IP address of a TACACS+ server to your switch along with order the TACACS+ server is queried and an optional encryption key.

#### Examples

The following command adds a TACACS+ server with an IP address 149.245.22.20 and an order value of 1:

add tacacsserver ipaddress=149.245.22.20 order=1

The following command adds a TACACS+ server with an IP address of 149.245.22.24, an order of 2, and lioness54 as the encryption code.

```
add tacacsserver ipaddress=149.245.22.24 order=2 secret=lioness54
```

The following command adds a TACACS+ server with an IP address 149.245.22.26 and specifies that this TACACS+ server is the third TACACS+ server queried by the switch.

add tacacsserver ipaddress=149.245.22.26 order=3

# **DELETE TACACSSERVER**

## **Syntax**

delete tacacsserver ipaddress=ipaddress

#### **Parameters**

ipaddress Specifies the IP address of the TACACS+ server that you want to delete.

## Description

Use this command to delete the IP address of a TACACS+ server from your switch.

## Example

The following command deletes the TACACS+ server with the IP address of 149.245.22.20:

```
delete tacacsserver ipaddress=149.245.22.20
```

# ADD RADIUSSERVER

#### Syntax

```
add radiusserver ipaddress=ipaddress
order=integer [secret=string] [port=integer]
```

#### **Parameters**

| i   | paddress | Specifies an II | <sup>D</sup> address of a | RADIUS server. |
|-----|----------|-----------------|---------------------------|----------------|
| - 1 |          |                 |                           |                |

- order Specifies the order that your RADIUS server is queried by the switch. You can assign order to up to 3 servers with 1 being the first server queried.
- secret Specifies the encryption key used for this server.
- port Specifies the UDP (User Datagram Protocol) port of the RADIUS server.

## Description

Use this command to specify the IP address of a RADIUS server and the order it is queried by the switch. You may specify an encryption key and a UDP port.

#### Examples

The following command adds a RADIUS server with the 149.245.22.22 IP address and specifies it is the first server in the list.

```
add radiusserver ipaddress=149.245.22.22 order=1
```

The following command adds the RADIUS server with the 149.245.22.22 IP address. In addition, it specifies your server is the third RADIUS server to be queried by the switch and it has a UDP port of 3.

add radiusserver ipaddress=149.245.22.22 order=2
port=3

The following command adds a RADIUS server with an IP address of 149.245.22.22. In addition, it specifies the order is 2, the encryption key is tiger74, and the UDP port is 1.

```
add radiusserver ipaddress=149.245.22.22 order=2
secret=tiger74 port=1
```

## **DELETE RADIUSSERVER**

#### **Syntax**

delete radiusserver ipaddress=ipaddress

#### **Parameters**

ipaddress

Specifies the IP address of your RADIUS server to be deleted.

## Description

Use this command to delete a RADIUS server with the specified IP address from your switch.

## Example

The following command deletes the RADIUS server with the IP address 149.245.22.22:

```
delete radiusserver ipaddress=149.245.22.22
```

# Chapter 18 Statistics Commands

- □ SHOW SWITCH COUNTER on page 153
- □ SHOW SWITCH PORT COUNTER on page 154
- **RESET SWITCH COUNTER** on page 155
- **RESET SWITCH PORT COUNTER** on page 156

## Note

Remember to save your changes with the SAVE CONFIGURATION command.

# SHOW SWITCH COUNTER

## **Syntax**

show switch counter

#### **Parameters**

None.

## Description

This command displays switch operating statistics, such as the number of packets received and transmitted, and the number of CRC errors. For definitions of the statistics, refer to the **AT-S39 User's Guide**.

## Example

The following command displays switch operating statistics:

show switch counter

# SHOW SWITCH PORT COUNTER

## Syntax

show switch port=port counter

#### **Parameters**

port

Specifies the port whose statistics you want to view. You can view more than one port at a time. The ports can be specified individually (e.g., 1,2,5,8), as a range (e.g., 2-5), or both (e.g., 11-13,18). To view all ports, do not specify a port.

## Description

This command displays the operating statistics for a port on the switch. Examples of the statistics include the number of packets transmitted and received, and the number of CRC errors. For definitions of the statistics, refer to the **AT-S39 User's Guide**.

## Examples

The following command displays the operating statistics for Port 4:

show switch port=4 counter

The following command displays the operating statistics for all ports:

show switch port counter

# **RESET SWITCH COUNTER**

## **Syntax**

reset switch counter

#### **Parameters**

None.

## Description

This command returns all statistic counters on the switch to zero (0).

## Example

The following command resets the statistic counters:

reset switch counter

# **RESET SWITCH PORT COUNTER**

#### **Syntax**

```
reset switch port=port | all counter
```

#### **Parameters**

port Specifies the port whose statistics counter you want to return to zero. You can specify more than one port at a time. The ports can be specified individually (e.g., 1,2,5,8), as a range (e.g., 2-5), or both (e.g., 11-13,18). To specify all ports, use ALL.

## Description

This command returns the statistics counter for a port to zero.

## Example

The following command returns the counters on Ports 4 and 5 to zero.

reset switch port=4,5 counter

# Chapter 19 Download and Upload Commands

- □ LOAD on page 158
- **UPLOAD** on page 162
- ENABLE TFTPSERVER on page 164
- DISABLE TFTPSERVER on page 165
- □ SHOW TFTPSERVER on page 166

#### Note

Remember to save your changes with the SAVE CONFIGURATION command.

#### Note

For background information on downloading and uploading software images and configuration files, refer to the **AT-S39 User's Guide**.

# LOAD

## Syntax

```
load method=tftp|xmodem|remoteswitch
type=image|config|bootloader
switchnumber=switches
```

#### **Parameters**

method

| Specifies the method of the download. Options are: |                                                                                                    |  |
|----------------------------------------------------|----------------------------------------------------------------------------------------------------|--|
| tftp                                               | Indicates that the download will<br>be performed using TFTP. To use<br>this option, you must have TFTP<br>server software on a network<br>node. The file to download onto<br>the switch must be stored on the<br>TFTP server.                                                                                            |  |
| xmodem                                             | Indicates that the download will<br>be from the management<br>workstation to the switch via a<br>local management session. This<br>option can be used only to<br>upgrade the switch on which the<br>management station is<br>connected. You cannot use this<br>option to upgrade other switches<br>in an enhanced stack. |  |
| remoteswitch                                       | Indicates that the download will<br>be from a master switch to other<br>switches in an enhanced stack.<br>This option must be used with the<br>SWITCHNUMBER option. (The<br>REMOTESWITCH option can only<br>be used from a master switch.)                                                                               |  |

| type         | Specifies the file to be downloaded. Options are:                                                                                                    |                                                          |  |
|--------------|----------------------------------------------------------------------------------------------------|----------------------------------------------------------|--|
|              | image                                                                                                    | Downloads both the AT-S39 software image and bootloader. |  |
|              | config                                                                                                    | Downloads a configuration file.                          |  |
|              | bootloader                                                                                                    | Downloads just the bootloader.                           |  |
|              | You can specify only one file type at a time.                                                                                                    |                                                          |  |
| switchnumber | Specifies the switch in an enhanced stack to which<br>you want to download a new version of AT-S39<br>software or a configuration file. This option, which<br>must be used with the METHOD=REMOTESWITCH<br>option, instructs the master switch to download its<br>AT-S39 software or configuration file onto the<br>specified switch. Switch numbers are displayed with<br>the SHOW REMOTELIST command. You can specify<br>more than one switch at a time (e.g., 1,3,4). |                                                          |  |

## Description

This command is used to download a new version of the AT-S39 software image or a configuration file onto an AT-8000 Series switch. This command can download files as follows:

- □ From a management workstation to a switch via a local management session
- **D** From a master switch to other switches in an enhanced stack

#### Note

For instructions on how to obtain new AT-S39 software images, refer to **Management Software Updates** on page 11.

Before downloading files, note the following:

- This command can only be performed from a local management session. This command is not available from a Telnet or web browser management session.
- □ All switch models in the AT-8000 Series use the same AT-S39 software image.
- If you are downloading files switch-to-switch, you should always use the SHOW REMOTELIST command first to determine the switch numbers. (This also allows the management software to determine which remote switches are in the enhanced stack.)

- □ A switch running AT-S39 Version 1.4 or earlier must first be ungraded to Version 1.4.1 or 1.4.2 before you can install a new AT-S39 image.
- □ In networks consisting of several AT-8000 switches, you can simplify an upgrade procedure by first upgrading a master switch to the latest software version via a local management session and then downloading the new software switch-to-switch from the master switch to the slave switches, provided that the slave switches are running Version 1.4.1 or later.
- □ The image file and bootloader were offered as two separate files in several earlier software versions. In this version, the two files are combined into one file.
- □ It is not recommended that you download the bootloader by itself. If the bootloader on a switch needs to be updated, you should download the entire AT-S39 software image.
- □ A configuration file cannot be edited with a text editor or word processor.

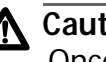

## ▲ Caution

Once an AT-S39 image file has been downloaded onto a switch, the unit must initialize the software, a process that can take from 4 to 5 minutes to complete. The Fault light on the front of the switch will be ON during part of the process. The initialization process is complete when the Fault light goes OFF. Do not interrupt the initialization process by resetting or power cycling the switch.

## **Examples**

The following command downloads a new AT-S39 software image from the management workstation to the switch:

```
load method=xmodem type=image
```

After you have entered the command, the management software will display a confirmation prompt followed by another prompt instructing you to begin the file transfer. To begin the transfer, use your terminal emulation program to specify the location of the AT-S39 software image file stored on your workstation.

The following command downloads a new AT-S39 configuration from the management workstation to the switch:

load method=xmodem type=config

After entering this command, you must specify the location of the AT-S39 configuration file stored on your workstation using your terminal emulation program.

The following command downloads the AT-S39 image file on the master switch to switches 1 and 4 in an enhanced stack. (Switch numbers are displayed using the SHOW REMOTELIST command.)

```
load method=remoteswitch type=image
switchnumber=1,4
```

The following command downloads the AT-S39 configuration file on the master switch to switch 2 in an enhanced stack.

```
load method=remoteswitch type=config
switchnumber=2
```

The following command downloads a configuration file using TFTP:

load method=tftp type=config

You are prompted for the IP address of the TFTP server and the name of the file to download.

# **UPLOAD**

## Syntax

| upload | method=tftp xmodem              | type=image config                                                                                                    |
|--------|---------------------------------|----------------------------------------------------------------------------------------------------|
| method | Specifies the met is available: | hod of the upload. Only one option                                                                                                    |
|        | tftp                            | Indicates that the upload will be<br>performed using TFTP. To use this<br>option, you must have TFTP server<br>software on a network node. |
|        | xmodem                          | Indicates that the upload will be<br>from the switch to the<br>management workstation.                                                     |
| type   | Specifies the file              | to be uploaded. Options are:                                                                                                    |
|        | image                           | Uploads both the AT-S39 software image and bootloader.                                                                                     |
|        | config                          | Uploads the switch's configuration file.                                                                                                   |
|        |                                 |                                                                                                    |

You can specify only one file at a time.

## Description

This command is used to upload the AT-S39 software image and bootloader from a switch to a management workstation. This command can also be used to upload a switch's configuration file to a management workstation.

Before uploading files, note the following:

- This command can only be performed from a local management session. This command is not available from a Telnet or web browser management session.
- □ A configuration file cannot be edited with a text editor or word processor.

## **Examples**

The following command uploads the switch's configuration file to the management workstation:

upload method=xmodem type=config

After entering the command, use your terminal emulator program to indicate where you want to store the file on your workstation and the filename.

The following command uploads the switch's AT-S39 image to the management workstation:

upload method=xmodem type=image

The following command uploads a switch's configuration file using TFTP:

```
upload method=tftp type=config
```

You are prompted for the IP address of the TFTP server.

# **ENABLE TFTPSERVER**

## **Syntax**

enable tftpserver

#### **Parameters**

None.

## Description

This command activates the TFTP server software on the switch. When TFTP is enabled, you can upload and download files switch-to-switch. The default setting is enabled.

## Example

The following command activates the TFTP server software:

enable tftpserver

# **DISABLE TFTPSERVER**

## **Syntax**

disable tftpserver

#### **Parameters**

None.

## Description

This command disables the TFTP server software on the switch. When TFTP is disabled, you cannot upload or download files switch-to-switch. The default setting is enabled.

## Example

The following command disables the TFTP server software:

disable tftpserver

# SHOW TFTPSERVER

## Syntax

show tftpserver

#### **Parameters**

None.

## Description

This command displays the status of the TFTP server software on the switch. The status will be enabled or disabled.

## Example

The following command displays the status of the TFTP server software:

show tftpserver

# Chapter 20 Command Reference

- □ Basic Command Line Commands on page 168
- Basic Switch Commands on page 169
- Enhanced Stacking Commands on page 171
- **SNMP Community Strings and Trap Commands** on page 172
- □ Management Security Commands on page 173
- Port Parameter Commands on page 174
- Port Security Commands on page 175
- Port Trunking Commands on page 175
- Port Mirroring Commands on page 176
- □ Spanning Tree Protocol Commands on page 177
- **Rapid Reconfiguration Spanning Tree Commands** on page 178
- □ VLAN Commands on page 179
- MAC Address Table Commands on page 181
- □ IGMP Snooping Commands on page 181
- Broadcast Frame Control Command on page 182
- TACACS+ and RADIUS Commands on page 182
- Statistics Commands on page 183
- Download and Upload Commands on page 184

# **Basic Command Line Commands**

## SAVE CONFIGURATION

save configuration

Saves your changes to the switch's flash memory for permanent storage.

#### **SET PROMPT**

set prompt=prompt

Changes the command line prompt.

## **CLEAR SCREEN**

clear screen

Clears the screen.

#### MENU

menu

Displays the AT-S39 Main Menu.

## SET SWITCH CONSOLEMODE

set switch consolemode=cli|menu

Specifies whether management sessions are to start with the command line interface or with the AT-S39 Main Menu.

## **LOGOFF and QUIT**

logoff

quit

Ends a management session.

## SHOW IP

show ip interface=1

Displays the IP address, subnet mask, and default gateway.

## **SET IP**

set ip interface=1 ipaddress=IPaddress|DHCP
netmask=subnetmask

Configures the IP address and subnet mask, and activates and deactivates DHCP and BOOTP.

## **SHOW IP ROUTE**

show ip route

Displays the switch's default gateway address.

## **SET IP ROUTE**

set ip route ipaddress=ipaddress

Specifies the IP address of the default gateway for the switch.

#### **RESET IP**

reset ip interface=1

Returns a switch's IP address, subnet mask, and gateway address to the default values.

## **PURGE IP**

purge ip [ipaddress] [netmask] [route]

Returns a switch's IP address, subnet mask, or default gateway address to its default value.

## SHOW SYSTEM

show system

Displays a switch's name, the name of the network administrator responsible for managing the unit, and the location of the unit.

#### **SET SYSTEM**

```
set system [name="name"] [contact="contact"]
[location="location"]
```

Sets a switch's name, the name of the network administrator responsible for managing the unit, and the location of the unit.

#### **RESET SYSTEM**

reset system [name] [contact] [location]

Deletes a switch's name, the name of the network administrator responsible for managing the unit, and the location of the unit.

## SHOW DHCPBOOTP

show dhcpbootp

Displays the status of DHCP and BOOTP on the switch.

## **ENABLE DHCPBOOTP**

enable dhcpbootp

Activates DHCP and BOOTP on the switch.

## **DISABLE DHCPBOOTP**

disable dhcpbootp

Deactivates DHCP and BOOTP on the switch.

#### **SHOW SWITCH**

show switch

Displays a variety of switch information, including the MAC aging time, console timer, broadcast timers, and VLAN mode.

#### **RESTART SWITCH**

restart switch

Resets the switch.

#### **RESTART REBOOT**

restart reboot

Returns the switch's operating parameters to the default settings.

## **SHOW CONFIG**

show config

Displays overall information on the switch and the ports.

## PING

ping *ipaddress* 

Instructs the switch to ping an end node.

# **Enhanced Stacking Commands**

## SET SWITCH STACKMODE

set switch stackmode=master|slave|unavailable
Sets a switch's stacking status.

## SHOW REMOTELIST

show remotelist [sorted by=macaddress|name]

Displays a lists of all the switches of an enhanced stack.

## **ACCESS SWITCH**

access switch number=number|macaddress=macaddress

Start a management session on another switch in an enhanced stack.

## EXIT

exit

Ends a management session and returns you back to the master switch from which you started the session or, if you enter this command from a master switch, exits you from the command line prompt and displays the AT-S39 Main Menu.

# **SNMP** Community Strings and Trap Commands

#### SHOW SNMP

show snmp

Displays the community strings for SNMP Read and Write access on the switch.

#### **DESTROY SNMP COMMUNITY**

destroy snmp community=community

Deletes the Read or Write community string from the switch.

## **CREATE SNMP COMMUNITY**

create snmp community=community access=read|write

Creates a new Read or Write community string on the switch.

## SET SNMP COMMUNITY

set snmp community=community access=read | write

Activates a new Read or Write community string on the switch.

#### **RESET SNMP**

reset snmp

Returns the SNMP community strings to the default values, disables SNMP access, and deletes the IP addresses of management workstations that were receiving traps from the switch.

## ADD SNMP COMMUNITY TRAPHOST

add snmp community=community traphost=ipaddress

Specifies the IP addresses of a management workstation you want to receive management traps from the switch.

## **DELETE SNMP COMMUNITY TRAPHOST**

delete snmp community=community
traphost=ipaddress

Deletes the IP address of a management workstation you no longer want to receive traps from the switch.

# **Management Security Commands**

#### SET PASSWORD MANAGER

set password manager

Sets the manager's password.

#### SET PASSWORD OPERATOR

set password operator

Sets the operator's password.

#### **SHOW HTTP SERVER**

show http server

Displays the status of the HTTP server on the switch.

#### **ENABLE HTTP SERVER**

enable http server

Enables the HTTP server on the switch so that the device can be managed from a web browser.

#### **DISABLE HTTP SERVER**

disable http server

Disables the HTTP server on the switch so that the device cannot be managed from a web browser.

#### **ENABLE SNMP**

enable snmp

Enables SNMP on the switch so that the device can be managed from a SNMP application program.

#### **DISABLE SNMP**

disable snmp

Disables SNMP on the switch so that the device cannot be managed from a SNMP application program.

## SET SWITCH CONSOLETIMER

set switch consoletimer=value

Sets the console timer.

# **Port Parameter Commands**

#### SHOW SWITCH PORT

show switch port=port

Displays a port's operating parameters, such as speed and duplex mode.

#### **SET SWITCH PORT**

```
set switch port=port|all
[status=forwarding|disabled]
[flowcontrol=none|transmit|recieve|both]
[bclimit=broadcastlimit]
[mdimode=mdi|mdix|auto]
[mirror=yes|no|all|none] [renegotiation=auto]
[softreset=yes|no]
[speed=autonegotiate|10mhalf|10mfull|10mhauto|
10mfauto|100mhalf|100mfull|100mhauto|100mfauto|
1000mfull|100mfauto] [PVID=pvid]
[priority=priority] [overridepriority=yes|no]
```

Sets a port's operating parameters. (You can set only one port operating parameter at a time with this command.)

#### **RESET SWITCH PORT**

reset switch port=port Resets a port.

## **Port Security Commands**

#### SET SWITCH SECURITYMODE

set switch
securitymode=automatic|limited|secure|locked

Sets the port security mode.

#### SET SWITCH THRESHOLD

set switch threshold=threshold port=ports all

Sets the maximum number of dynamic MAC addresses a port can learn when the switch is operating in the Limited security mode.

## SHOW SWITCH THRESHOLD

show switch threshold

Displays the threshold limit for each port when the switch is operating in the Limited security mode.

# **Port Trunking Commands**

#### SHOW SWITCH TRUNK

show switch trunk

Displays the ports of a port trunk and the load distribution method.

#### **CREATE SWITCH TRUNK**

create switch trunk=name port=ports
[select=macsrc|macdest|macboth]

Creates a port trunk.

#### **ADD SWITCH TRUNK**

add switch trunk=name port=ports

Add one or more ports to an existing port trunk.

#### **DELETE SWITCH TRUNK**

delete switch trunk=name port=ports

Removes ports from a port trunk.

#### **DESTROY SWITCH TRUNK**

destroy switch trunk=name

Deletes a port trunk from a switch.

# **Port Mirroring Commands**

#### **CREATE SWITCH MIRROR**

create switch mirror destport=destinationport
srcport=sourceport

Creates a port mirror.

## **ADD SWITCH MIRROR**

add switch mirror srcport=port

Adds a source port(s) to an existing port mirror.

#### **DELETE SWITCH MIRROR**

delete switch mirror srcport=port

Removes a source port(s) from a port mirror.

#### **SET SWITCH MIRROR**

set switch mirror=port

Specifies a new destination port of an existing port mirror.

## **DESTROY SWITCH MIRROR**

destroy switch mirror

Deletes a port mirror, making it possible to connect the destination (mirror) port to an end node for normal network operations.

## SHOW STP

show stp [port=port]

Displays the STP parameter settings.

## **ACTIVATE STP**

activate stp [port=port]

Designates STP as the active spanning tree.

## **ENABLE STP**

enable stp

Activates STP on the switch.

## **DISABLE STP**

disable stp

Deactivates STP on the switch.

## SET STP

```
set stp [default] [priority=priority]
[hellotime=hellotime] [forwarddelay=forwarddelay]
[maxage=maxage] [status=enabled|disabled]
```

Activate and deactivates STP on the switch and sets the STP parameter settings.

## **SET STP PORT**

```
set stp [port=port|all] [default]
[pathcost=pathcost] [portpriority=portpriority]
[status=enabled|disabled]
```

Sets the port STP parameter settings.

## **RESET STP**

reset stp

Disables STP and returns all bridge and port parameters to the default settings.

# **Rapid Reconfiguration Spanning Tree Commands**

#### SHOW RSTP

show rstp [portconfig=ports|portstate=port]

Displays the RSTP parameter settings.

## ACTIVATE RSTP

activate rstp

Designates RSTP as the active spanning tree on the switch.

## **DISABLE RSTP**

disable rstp

Deactivates RSTP on the switch.

## **ENABLE RSTP**

enable rstp

Enables RSTP on the switch.

## **RESET RSTP**

reset rstp

Returns all bridge and port RSTP parameters to the default settings.

## SET RSTP

```
set rstp [default] [priority=priority]
[hellotime=hellotime] [forwarddelay=forwarddelay]
[maxage=maxage]
[forceversion=forcestpcompatible|normalrstp]
```

Activate and deactivates RSTP on the switch and sets the RSTP parameter settings.

## **SET RSTP PORT**

```
set rstp [port=port|all] [default]
[pathcost=pathcost] [portpriority=portpriority]
[edgeport=yes|no]
[pointtopoint=yes|no|autoupdate]
[migrationcheck=yes|no]
```

Sets a port's RSTP parameter settings.

## **VLAN Commands**

#### SHOW VLAN

show vlan

Displays all the VLANs on a switch.

#### **CREATE VLAN**

Syntax 1

```
create vlan=name vid=vid ports=ports|ALL
frame=untagged|tagged [mirrorport=mirrorport]
```

Syntax 2

```
create vlan=name vid=vid
taggedports=taggedports|ALL
untaggedports=untaggedports|ALL
[mirrorport=mirrorport]
```

Creates a port-based or tagged VLAN.

#### ADD VLAN

Syntax 1

```
add vlan=name [vid=vid] ports=ports
frame=untagged|tagged [mirrorport=mirrorport]
```

#### Syntax 2

```
add vlan=name [vid=vid] taggedports=taggedports
untaggedports=untaggedports
[mirrorport=mirrorport]
```

Adds tagged and untagged ports to an existing VLAN.

#### **DELETE VLAN**

Syntax 1

```
delete vlan=name [vid=vid] ports=ports
frame=untagged|tagged [mirrorport=mirrorport]
```

Syntax 2

```
delete vlan=name [vid=vid]
taggedports=taggedports
untaggedports=untaggedports
[mirrorport=mirrorport]
```

Removes tagged and untagged ports from a VLAN.

## **DESTROY VLAN**

destroy vlan=name [vid=vid]

Deletes a VLAN from a switch.

## **RESET VLAN**

reset vlan

Deletes all port-based and tagged VLANs on a switch, except for the Default\_VLAN.

## SET SWITCH VLANMODE

set switch vlanmode=tagged|basic

Configures a switch to support either port-based and tagged VLANs or the Basic VLAN mode.

#### SET SWITCH VLANSTATUS

set switch vlanstatus=enabled|disabled

Configures a switch to support either port-based and tagged VLANs or the Basic VLAN mode.

#### SET SWITCH INFILTERING

set switch infiltering=on | off

Activates and deactivates ingress filtering.
# SHOW SWITCH FDB

show switch fdb [address=macaddress] [port=port]
[status=static|dynamic|multicast] [vlan=name|VID]

Displays the dynamic, static, and multicast MAC addresses stored in a switch's MAC address table.

# **ADD SWITCH FDB**

add switch fdb macaddress=macaddress port=port

Adds static and multicast MAC addresses to the switch's MAC address table.

## **DELETE SWITCH FDB**

show switch fdb macaddress=macaddress [port=port]
[vlan=name|VID]

Deletes dynamic, static, and multicast addresses from the switch's MAC address table.

## SET SWITCH AGINGTIMER

set switch agingtimer=value

Specifies the aging timer for the MAC address table.

# **IGMP Snooping Commands**

## **SET IP IGMP**

```
set ip igmp [snoopingstatus=enabled|disabled]
[hoststatus=singlehost|multihost]
[timeout=timeout] [numbermulticastgroups=number]
[routerport=portnumber|auto]
```

Configures the IGMP snooping parameters.

## **SHOW IP IGMP**

show ip igmp [hostlist|routerlist]

Displays the IGMP parameter settings, host nodes, and multicast router ports.

# **Broadcast Frame Control Command**

# SET SWITCH BROADCAST

set switch broadcast limit=limit
porttype=10Mbps|100Mbps

Specifies the broadcast interval timer.

# **TACACS+ and RADIUS Commands**

# **DISABLE AUTHENTICATON**

disable authentication

Disables TACACS+ and RADIUS authentication on your switch.

# **ENABLE AUTHENTICATON**

enable authentication

Enables TACACS+ and RADIUS authentication on your switch.

# **RESET AUTHENTICATON**

reset authentication

Resets authentication on your TACACS+ and RADIUS switch.

## SET AUTHENTICATON

set authentication method=[tacacs|radius]
[secret=string] [timeout=integer]

Selects the authentication protocol.

# SHOW AUTHENTICATON

show authentication

Displays information about the authenticated protocols on the switch.

## ADD TACACSSERVER

add tacacsserver ipaddress=ipaddress
order=integer [secret=string]

Adds the IP address of a TACACS+ server to your switch.

#### **DELETE TACACSSERVER**

delete tacacsserver ipaddress=ipaddress

Deletes the IP address of a TACACS+ server from your switch.

#### **ADD RADIUSSERVER**

add radiusserver ipaddress=ipaddress
order=integer [secret=string] [port=integer]

Adds the IP address of a RADIUS server to your switch.

#### **DELETE RADIUSSERVER**

delete radiusserver ipaddress=ipaddress

Deletes the IP address of a RADIUS server from your switch.

# **Statistics Commands**

#### SHOW SWITCH COUNTER

show switch counter

Displays a switch's operating statistics, such as the number of packets received and transmitted, and the number of CRC errors.

#### SHOW SWITCH PORT COUNTER

show switch port=port counter

Displays the operating statistics for a port on the switch.

#### **RESET SWITCH COUNTER**

reset switch counter

Returns all statistics counters on the switch to zero (0).

#### **RESET SWITCH PORT COUNTER**

reset switch port=port all counter

Returns the statistics counter for a port to zero.

# **Download and Upload Commands**

# LOAD

```
load method=xmodem|remoteswitch
type=image|config|bootloader
switchnumber=switches
```

Download a new version of the AT-S39 software image or a configuration file onto an AT-8000 Series switch.

# UPLOAD

upload method=xmodem type=image|config

Uploads the AT-S39 software image or configuration file from a switch to a management workstation.

# **ENABLE TFTPSERVER**

enable tftpserver

Activates the TFTP server software on the switch.

# **DISABLE TFTPSERVER**

disable tftpserver

Disables the TFTP server software on the switch.

# SHOW TFTPSERVER

show tftpserver

Displays the status of the TFTP server software.